### Sun Ethernet Fabric Operating System

**OSPF** Administration Guide

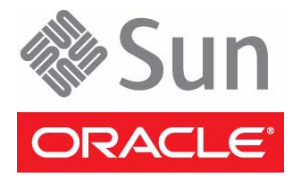

Part No.: E21707-02 July 2012 Copyright © 2010, 2012, Oracle and/or its affiliates. All rights reserved.

This software and related documentation are provided under a license agreement containing restrictions on use and disclosure and are protected by intellectual property laws. Except as expressly permitted in your license agreement or allowed by law, you may not use, copy, reproduce, translate, broadcast, modify, license, transmit, distribute, exhibit, perform, publish, or display any part, in any form, or by any means. Reverse engineering, disassembly, or decompilation of this software, unless required by law for interoperability, is prohibited.

The information contained herein is subject to change without notice and is not warranted to be error-free. If you find any errors, please report them to us in writing.

If this is software or related software documentation that is delivered to the U.S. Government or anyone licensing it on behalf of the U.S. Government, the following notice is applicable:

U.S. GOVERNMENT END USERS. Oracle programs, including any operating system, integrated software, any programs installed on the hardware, and/or documentation, delivered to U.S. Government end users are "commercial computer software" pursuant to the applicable Federal Acquisition Regulation and agency-specific supplemental regulations. As such, use, duplication, disclosure, modification, and adaptation of the programs, including any operating system, integrated software, any programs installed on the hardware, and/or documentation, shall be subject to license terms and license restrictions applicable to the programs. No other rights are granted to the U.S. Government.

This software or hardware is developed for general use in a variety of information management applications. It is not developed or intended for use in any inherently dangerous applications, including applications that may create a risk of personal injury. If you use this software or hardware in dangerous applications, then you shall be responsible to take all appropriate fail-safe, backup, redundancy, and other measures to ensure its safe use. Oracle Corporation and its affiliates disclaim any liability for any damages caused by use of this software or hardware in dangerous applications.

Oracle and Java are registered trademarks of Oracle and/or its affiliates. Other names may be trademarks of their respective owners.

Intel and Intel Xeon are trademarks or registered trademarks of Intel Corporation. All SPARC trademarks are used under license and are trademarks or registered trademarks of SPARC International, Inc. AMD, Opteron, the AMD logo, and the AMD Opteron logo are trademarks or registered trademarks of Advanced Micro Devices. UNIX is a registered trademark of The Open Group.

This software or hardware and documentation may provide access to or information on content, products, and services from third parties. Oracle Corporation and its affiliates are not responsible for and expressly disclaim all warranties of any kind with respect to third-party content, products, and services. Oracle Corporation and its affiliates will not be responsible for any loss, costs, or damages incurred due to your access to or use of third-party content, products, or services.

Copyright © 2010, 2012, Oracle et/ou ses affiliés. Tous droits réservés.

Ce logiciel et la documentation qui l'accompagne sont protégés par les lois sur la propriété intellectuelle. Ils sont concédés sous licence et soumis à des restrictions d'utilisation et de divulgation. Sauf disposition de votre contrat de licence ou de la loi, vous ne pouvez pas copier, reproduire, traduire, diffuser, modifier, breveter, transmettre, distribuer, exposer, exécuter, publier ou afficher le logiciel, même partiellement, sous quelque forme et par quelque procédé que ce soit. Par ailleurs, il est interdit de procéder à toute ingénierie inverse du logiciel, de le désassembler ou de le décompiler, excepté à des fins d'interopérabilité avec des logiciels tiers ou tel que prescrit par la loi.

Les informations fournies dans ce document sont susceptibles de modification sans préavis. Par ailleurs, Oracle Corporation ne garantit pas qu'elles soient exemptes d'erreurs et vous invite, le cas échéant, à lui en faire part par écrit.

Si ce logiciel, ou la documentation qui l'accompagne, est concédé sous licence au Gouvernement des Etats-Unis, ou à toute entité qui délivre la licence de ce logiciel ou l'utilise pour le compte du Gouvernement des Etats-Unis, la notice suivante s'applique :

U.S. GOVERNMENT END USERS. Oracle programs, including any operating system, integrated software, any programs installed on the hardware, and/or documentation, delivered to U.S. Government end users are "commercial computer software" pursuant to the applicable Federal Acquisition Regulation and agency-specific supplemental regulations. As such, use, duplication, disclosure, modification, and adaptation of the programs, including any operating system, integrated software, any programs installed on the hardware, and/or documentation, shall be subject to license terms and license restrictions applicable to the programs. No other rights are granted to the U.S. Government.

Ce logiciel ou matériel a été développé pour un usage général dans le cadre d'applications de gestion des informations. Ce logiciel ou matériel n'est pas conçu ni n'est destiné à être utilisé dans des applications à risque, notamment dans des applications pouvant causer des dommages corporels. Si vous utilisez ce logiciel ou matériel dans le cadre d'applications dangereuses, il est de votre responsabilité de prendre toutes les mesures de secours, de sauvegarde, de redondance et autres mesures nécessaires à son utilisation dans des conditions optimales de sécurité. Oracle Corporation et ses affiliés déclinent toute responsabilité quant aux dommages causés par l'utilisation de ce logiciel ou matériel pour ce type d'applications.

Oracle et Java sont des marques déposées d'Oracle Corporation et/ou de ses affiliés. Tout autre nom mentionné peut correspondre à des marques appartenant à d'autres propriétaires qu'Oracle.

Intel et Intel Xeon sont des marques ou des marques déposées d'Intel Corporation. Toutes les marques SPARC sont utilisées sous licence et sont des marques ou des marques déposées de SPARC International, Inc. AMD, Opteron, le logo AMD et le logo AMD Opteron sont des marques ou des marques déposées d'Advanced Micro Devices. UNIX est une marque déposée d'The Open Group.

Ce logiciel ou matériel et la documentation qui l'accompagne peuvent fournir des informations ou des liens donnant accès à des contenus, des produits et des services émanant de tiers. Oracle Corporation et ses affiliés déclinent toute responsabilité ou garantie expresse quant aux contenus, produits ou services émanant de tiers. En aucun cas, Oracle Corporation et ses affiliés ne sauraient être tenus pour responsables des pertes subies, des coûts occasionnés ou des dommages causés par l'accès à des contenus, produits ou services tiers, ou à leur utilisation.

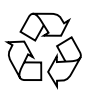

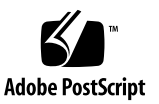

## Contents

#### Using This Documentation 1

Product Notes 1

Related Documentation 2

Acronyms and Abbreviations 2

CLI Command Modes 3

Feedback 3

Support and Accessibility 4

#### OSPF Overview 5

Protocol Description 5

Topology Example 6

#### Configuring OSPF 7

Configuration Guidelines 7

Configuring VLAN Interfaces 8

- ▼ Configure VLAN Interfaces Associated With SEFOS1 9
- ▼ Configure VLAN Interfaces Associated With SEFOS2 10
- ▼ Configure VLAN Interfaces Associated With SEFOS3 10
- ▼ Configure VLAN Interfaces Associated With SEFOS4 11
- ▼ Configure VLAN Interfaces Associated With SEFOS5 12
- ▼ Configure VLAN Interfaces Associated With SEFOS6 13
- ▼ Configure VLAN Interfaces Associated With SEFOS7 13
- ▼ Configure VLAN Interfaces Associated With SEFOS8 14

- ▼ Configure VLAN Interfaces Associated With SEFOS9 15
- ▼ Enable OSPF 15
- ▼ Disable OSPF 15

Configuring the Router ID and OSPF Interface 16

- ▼ Configure the Router ID 16
- ▼ Configure the OSPF Interface 17

Configuring the OSPF Interface Parameters 18

- ▼ Enable OSPF Over the VLAN Interface 19
- ▼ Configure the OSPF Interface Priority 19
- ▼ Restore the Default Value of the OSPF Interface 20
- ▼ Configure the LSA Retransmission Interval 20
- ▼ Restore the Default Value of the Retransmission Interval 21
- ▼ Configure the Link State Update Packet Transmission Delay 21
- ▼ Restore the Default Value of the OSPF Transmission Delay 22
- ▼ Configure the Interval Between Hello Packets 22
- Restore the Default Value for the Interval Between Hello Packets 23
- ▼ Configure the Interval That Declares a Router Is Down 23
- ▼ Restore the Default Value for Declaring a Router Is Down 23
- ▼ Configure the Network Type 24
- ▼ Restore the Default Value for the OSPF Network Type 24
- ▼ Configure the Demand Circuit 24
- ▼ Remove the Demand Circuit Designation From the Interface 25
- ▼ Configure the Interface Cost 25
- ▼ Restore the Default Value for Interface Cost 26

Configuring the OSPF Testing Authentication Topology Example 26

Testing Authentication Topology Example 26

- ▼ Configure Simple Password Authentication 27
- ▼ Configure the Message-Digest Authentication 30

▼ Configure the Null Authentication 32

Configuring the Passive Interface 33

- ▼ Suppress Routing Updates on All the Interfaces 34
- ▼ Restore Routing Updates on All Interfaces 35
- ▼ Suppress Routing Updates on a Specified Interface 35
- ▼ Restore Routing Updates on Interface VLAN 1 35

#### Configuring OSPF Area Parameters 37

Configuring the Stub Area, ASBR, and Route Redistribution 37

Stub Area, ASBR, and Route Redistribution Topology Example 38

- ▼ Configure the Stub Area 38
- ▼ Configure the ASBR Router 39
- ▼ Disable the ASBR Router 39
- ▼ Configure Redistribution 39
- ▼ Disable Redistribution of Routes 40
- ▼ Configure SEFOS4 40
- ▼ Configure SEFOS5 41
- ▼ Configure SEFOS7 41
- ▼ Examine the Configuration Details in SEFOS4 41
- ▼ Examine the Redistributed External Routes in SEFOS5 43
- Examine the External Routes Not Distributed in Stub Area 0.0.0.4 in SEFOS7 45

Configuring the NSSA Area, Summary Address, and Area Default Cost 46

NSSA Configuration, Summary Address Configuration, and Area Default-Cost 47

- ▼ Configure the NSSA Area 47
- ▼ Reconfigure Area 0.0.0.6 as a Normal Area 48
- ▼ Configure the Summary Address 48
- ▼ Delete the Summary Address Configuration for 90.0.0.0/8 in the NSSA Area 49

- ▼ Configure the Area Default Cost 49
- Configure Default-Cost for the Default Summary Route Sent Into the NSSA Area 50
- ▼ Configure SEFOS2 50
- ▼ Configure SEFOS4 50
- ▼ Configure SEFOS9 51
- ▼ Examine the Configuration Details in SEFOS2 51
- ▼ Examine the Configuration Details in SEFOS4 53
- ▼ Examine the Configuration Details in SEFOS9 53
- ▼ Test SEFOS9 55
- ▼ Test SEFOS2 56
- ▼ Test SEFOS9 56
- ▼ Configure the P-bit Setting in the Default Type 7 LSA 57
- ▼ Disable the P-bit Setting in the Default Type 7 LSA 58
- ▼ Configure the NSSA Area Translation Role 58
- ▼ Configure the Stability Interval for NSSA 59
- ▼ Configure the ABR Type 60
- Configure RFC 1583 Compatibility 61
- ▼ Disable RFC 1583 Compatibility 62
- Configuring the Generation of a Default External Route and Redistribution Configuration 62

Generation of a Default External Route and Redistribution Configuration Topology Example 63

- ▼ Configure the Generation of a Default External Route 63
- ▼ Disable Generation of a Default External Route 64
- ▼ Configure the Redistribution Configuration 64
- ▼ Delete the Information Applied to the Routes Learned From RTM 65
- ▼ Configure SEFOS1 65
- ▼ Configure SEFOS2 66
- ▼ Configure SEFOS1 68

- ▼ Test SEFOS1 68
- ▼ Configure the Neighbor 71
- ▼ Delete the Configured Neighbor 72

Configuring Virtual Links and Route Configuration 72

Virtual Link and Route Summarization Topology Example 73

- ▼ Configure the Virtual Link 73
- ▼ Delete the Virtual Link 74
- ▼ Configure the Area Range 74
- ▼ Delete the Route Summarization Information 75
- ▼ Configure SEFOS1 75
- ▼ Configure SEFOS4 75
- ▼ Configure SEFOS5 76
- ▼ Configure SEFOS6 77
- ▼ Configure SEFOS8 77
- ▼ Examine the Route Information and Virtual Links in SEFOS1 78
- ▼ Examine the Virtual Link in SEFOS5 79
- ▼ Examine the Virtual Link in SEFOS6 79
- ▼ Examine the Route Available to Reach ABR SEFOS1 79

## Using This Documentation

OSPF protocol is an Interior Gateway Protocol used to distribute routing information within a single autonomous system. This document explains the configuration of OSPF running as a part of the SEFOS.

- "Product Notes" on page 1
- "Related Documentation" on page 2
- "Acronyms and Abbreviations" on page 2
- "CLI Command Modes" on page 3
- "Feedback" on page 3
- "Support and Accessibility" on page 4

## Product Notes

For late-breaking information and known issues about the following products, refer to the product notes at:

Sun Blade 6000 Ethernet Switched NEM 24p 10GbE:

http://www.oracle.com/pls/topic/lookup?ctx=SB6K-24p-10GbE

Sun Network 10GbE Switch 72p:

http://www.oracle.com/pls/topic/lookup?ctx=SN-10GbE-72p

# **Related Documentation**

| Documentation                                                | Links                                                        |
|--------------------------------------------------------------|--------------------------------------------------------------|
| All Oracle products                                          | http://oracle.com/documentation                              |
| Sun Blade 6000<br>Ethernet Switched<br>NEM 24p 10GbE         | http://www.oracle.com/pls/topic/lookup?ctx=SB6K-24p-10GbE    |
| Sun Network 10GbE<br>Switch 72p                              | http://www.oracle.com/pls/topic/lookup?ctx=SN-10GbE-72p      |
| Sun Blade 6000<br>modular system                             | http://www.oracle.com/pls/topic/lookup?ctx=sb6000            |
| Oracle Integrated<br>Lights Out Manager<br>(Oracle ILOM) 3.0 | <pre>http://www.oracle.com/pls/topic/lookup?ctx=ilom30</pre> |

For detailed information about the commands and options described in this document, refer to the *Sun Ethernet Fabric Operating System CLI Base Reference Manual*.

# Acronyms and Abbreviations

| Acronym or Abbreviation | Explanation                     |
|-------------------------|---------------------------------|
| ABR                     | Area border router              |
| AS                      | Autonomous system               |
| ASBR                    | Autonomous system border router |
| CLI                     | Command-line interface          |
| DDP                     | Database description packet     |
| LSA                     | Link state advertisement        |
| NSSA                    | Not-so-stubby-area              |
| NBMA                    | Non broadcast multi access      |
| OSPF                    | Open shortest path first        |

| Acronym or Abbreviation | Explanation                          |
|-------------------------|--------------------------------------|
| RRD                     | Route redistribution                 |
| RT                      | Routing table                        |
| RTM                     | Route table manager                  |
| SEFOS                   | Sun Ethernet Fabric Operating System |
| SPF                     | Shortest path first                  |
| VL                      | Virtual link                         |

# **CLI Command Modes**

The following table lists the configuration modes used in this document with their access and exit methods.

| Command Mode               | Access Method                                                                                   | Prompt            | Exit Method                                                                                                    |
|----------------------------|-------------------------------------------------------------------------------------------------|-------------------|----------------------------------------------------------------------------------------------------|
| User EXEC                  | Access SEFOS from Oracle ILOM with read-only rights (privilege level 1).                        | SEFOS>            | Use the logout or exit command to return to the Oracle ILOM prompt.                                                                   |
| Privileged<br>EXEC         | Access SEFOS from Oracle ILOM<br>with full administrative rights<br>(privilege level 15).       | SEFOS#            | Use the logout or exit command to return to the Oracle ILOM prompt.                                                                   |
| Global<br>Configuration    | From User EXEC mode, use the enable command.                                                    | SEFOS(config)#    | Use the end command to return to Privileged EXEC mode.                                                                                |
| Interface<br>Configuration | From Global Configuration<br>mode, use the interface<br>interface-type<br>interface-id command. | SEFOS(config-if)# | Use the exit command<br>to return to Global<br>Configuration mode, or<br>use the end command to<br>return to Privileged<br>EXEC mode. |

# Feedback

Provide feedback on this documentation at:

# Support and Accessibility

| Description                                                                      | Links                                                       |
|----------------------------------------------------------------------------------|-------------------------------------------------------------|
| Access electronic support http://support.oracle.com<br>through My Oracle Support |                                                             |
|                                                                                  | For hearing impaired:                                       |
|                                                                                  | http://www.oracle.com/accessibility/support.html            |
| Learn about Oracle's<br>commitment to accessibility                              | http://www.oracle.com/us/corporate/accessibility/index.html |

# **OSPF** Overview

These sections provide an overview of OSPF.

- "Protocol Description" on page 5
- "Topology Example" on page 6

## **Protocol Description**

OSPF protocol is an Interior Gateway Protocol used to distribute routing information within a single autonomous system. Routers use link-state algorithms to send routing information to all nodes in an inter-network by calculating the shortest path to each node based on the complete routing structure, or the topography, of the Internet constructed by each node. Routing tables keep track of routes to particular network destinations. Each router sends the portion of the routing table that describes the state of its own links to the nodes in the inter-network. The routers also send the topography of the inter-network to the nodes.

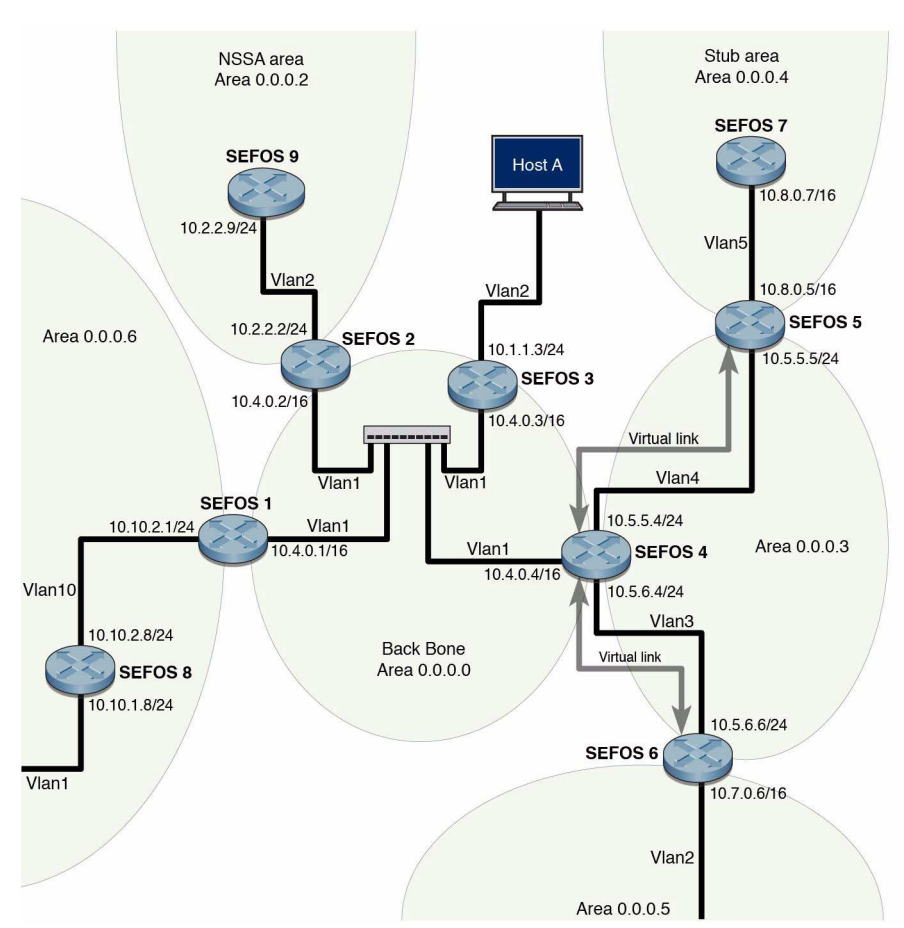

# Topology Example

# Configuring OSPF

These sections describe the configuration of OSPF running as a part of Oracle's SEFOS.

Examples in this document use interface 0/1, 0/2 and 0/3. Variables such as interfaces, IP addresses, and other ID numbers might be different based on your site configuration.

- "Configuration Guidelines" on page 7
- "Configuring VLAN Interfaces" on page 8
- "Enable OSPF" on page 15
- "Disable OSPF" on page 15
- "Configuring the Router ID and OSPF Interface" on page 16
- "Configuring the OSPF Interface Parameters" on page 18
- "Configuring the OSPF Testing Authentication Topology Example" on page 26
- "Configuring the Passive Interface" on page 33

## **Configuration Guidelines**

See "Topology Example" on page 6 for information on setting up the topology. You must configure all the switches (SEFOS1 to SEFOS9) using these values before configuring OSPF.

| Feature            | Default Setting |
|--------------------|-----------------|
| Stability interval | 40              |
| translation-role   | candidate       |
| compatible rfc1583 | Enabled         |
| abr-type           | standard        |
| neighbor priority  | 1               |

| Feature                                                    | Default Setting   |
|------------------------------------------------------------|-------------------|
| area default-cost                                          | 10                |
| area tos                                                   | 0                 |
| area metric                                                | 10                |
| area - metric-type                                         | 1                 |
| area - tos                                                 | 0                 |
| default-information originate<br>always metric             | 10                |
| default-information originate<br>always metric metric-type | 2                 |
| Authentication                                             | no authentication |
| hello-interval                                             | 10                |
| retransmit-interval                                        | 5                 |
| transmit-delay                                             | 1                 |
| dead-interval                                              | 40                |
| tag                                                        | 2                 |
| summary-address                                            | advertise         |
| translation                                                | disabled          |
| redist-config metric-value                                 | 10                |
| redist-config metric-type                                  | asExttype2        |
| redist-config tag                                          | manual            |
| nssa asbr-default-route<br>translator                      | disable           |

# **Configuring VLAN Interfaces**

You must separately configure VLAN interfaces associated with each switch.

- "Configure VLAN Interfaces Associated With SEFOS1" on page 9
- "Configure VLAN Interfaces Associated With SEFOS2" on page 10
- "Configure VLAN Interfaces Associated With SEFOS3" on page 10
- "Configure VLAN Interfaces Associated With SEFOS4" on page 11
- "Configure VLAN Interfaces Associated With SEFOS5" on page 12

- "Configure VLAN Interfaces Associated With SEFOS6" on page 13
- "Configure VLAN Interfaces Associated With SEFOS7" on page 13
- "Configure VLAN Interfaces Associated With SEFOS8" on page 14
- "Configure VLAN Interfaces Associated With SEFOS9" on page 15

```
SEFOS# configure terminal
SEFOS(config)# set gvrp disable
SEFOS(config)# set gmrp disable
SEFOS(config)# interface vlan 1
SEFOS(config-if) # shut
SEFOS(config-if) # ip address 10.4.0.1 255.255.0.0
SEFOS(config-if) # no shut
SEFOS(config-if)# exit
SEFOS(config)# vlan 1
SEFOS(config-vlan) # ports extreme-ethernet 0/1 untagged
extreme-ethernet 0/1
SEFOS(config-vlan) # exit
SEFOS(config)# interface vlan 10
SEFOS(config-if)# shut
SEFOS(config-if) # ip address 10.10.2.1 255.255.255.0
SEFOS(config-if) # no shut
SEFOS(config-if)# exit
SEFOS(config)# vlan 10
SEFOS(config-vlan) # ports extreme-ethernet 0/10 untagged
extreme-ethernet 0/10
SEFOS(config-vlan) # exit
SEFOS(config)# interface extreme-ethernet 0/10
SEFOS(config-if)# switchport pvid 10
SEFOS(config-if)# no shut
SEFOS(config-if)# exit
```

• Type.

```
SEFOS# configure terminal
SEFOS(config)# set gvrp disable
SEFOS(config)# set gmrp disable
SEFOS(config)# interface vlan 1
SEFOS(config-if) # shut
SEFOS(config-if) # ip address 10.4.0.2 255.255.0.0
SEFOS(config-if) # no shut
SEFOS(config-if) # exit
SEFOS(config)# vlan 1
SEFOS(config-vlan) # ports extreme-ethernet 0/1 untagged
extreme-ethernet 0/1
SEFOS(config-vlan) # exit
SEFOS(config)# interface vlan 2
SEFOS(config-if)# ip address 10.2.2.2 255.255.255.0
SEFOS(config-if) # no shut
SEFOS(config-if)# exit
SEFOS(config)# vlan 2
SEFOS(config-vlan) # ports extreme-ethernet 0/2 untagged
extreme-ethernet 0/2
SEFOS(config-vlan) # exit
SEFOS(config)# interface extreme-ethernet 0/2
SEFOS(config-if)# no shut
SEFOS(config-if)# switchport pvid 2
SEFOS(config-if)# exit
```

# ▼ Configure VLAN Interfaces Associated With SEFOS3

```
SEFOS# configure terminal
SEFOS(config)# set gvrp disable
SEFOS(config)# set gmrp disable
SEFOS(config)# interface vlan 1
SEFOS(config-if)# shut
SEFOS(config-if)# ip address 10.4.0.3 255.255.0.0
SEFOS(config-if)# no shut
SEFOS(config-if)# no shut
SEFOS(config-if)# exit
SEFOS(config)# vlan 1
```

```
SEFOS(config-vlan)# ports extreme-ethernet 0/1 untagged
extreme-ethernet 0/1
SEFOS(config-vlan)# exit
SEFOS(config)# interface vlan 2
SEFOS(config-if)# ip address 10.1.1.3 255.255.255.0
SEFOS(config-if)# no shut
SEFOS(config-if)# exit
SEFOS(config)# vlan 2
SEFOS(config-vlan)# ports extreme-ethernet 0/2 untagged
extreme-ethernet 0/2
SEFOS(config-vlan)# exit
SEFOS(config-vlan)# exit
SEFOS(config-if)# interface extreme-ethernet 0/2
SEFOS(config-if)# no shut
SEFOS(config-if)# no shut
SEFOS(config-if)# switchport pvid 2
SEFOS(config-if)# exit
```

```
SEFOS# configure terminal
SEFOS(config) # set gvrp disable
SEFOS(config) # set gmrp disable
SEFOS(config)# interface vlan 1
SEFOS(config-if) # shut
SEFOS(config-if)# ip address 10.4.0.4 255.255.0.0
SEFOS(config-if)# no shut
SEFOS(config-if)# exit
SEFOS(config)# vlan 1
SEFOS(config-vlan) # ports extreme-ethernet 0/1 untagged
extreme-ethernet 0/1
SEFOS(config-vlan) # exit
SEFOS(config)# interface vlan 3
SEFOS(config-if)# ip address 10.5.6.4 255.255.255.0
SEFOS(config-if) # no shut
SEFOS(config-if)# exit
SEFOS(config)# vlan 3
SEFOS(config-vlan) # ports extreme-ethernet 0/3 untagged
extreme-ethernet 0/3
SEFOS(config-vlan)# exit
SEFOS(config)# interface extreme-ethernet 0/3
SEFOS(config-if)# no shut
SEFOS(config-if)# switchport pvid 3
SEFOS(config-if)# exit
```

```
SEFOS(config)# interface vlan 4
SEFOS(config-if)# ip address 10.5.5.4 255.255.255.0
SEFOS(config-if)# no shut
SEFOS(config-if)# exit
SEFOS(config)# vlan 4
SEFOS(config-vlan)# ports extreme-ethernet 0/4 untagged
extreme-ethernet 0/4
SEFOS(config-vlan)# exit
SEFOS(config-vlan)# exit
SEFOS(config)# interface extreme-ethernet 0/4
SEFOS(config-if)# no shut
SEFOS(config-if)# no shut
SEFOS(config-if)# switchport pvid 4
SEFOS(config-if)# exit
```

```
SEFOS# configure terminal
SEFOS(config)# set gvrp disable
SEFOS(config)# set gmrp disable
SEFOS(config)# interface vlan 1
SEFOS(config-if) # shut
SEFOS(config-if)# ip address 10.8.0.5 255.255.0.0
SEFOS(config-if)# no shut
SEFOS(config-if)# exit
SEFOS(config)# vlan 1
SEFOS(config-vlan) # ports extreme-ethernet 0/1 untagged
extreme-ethernet 0/1
SEFOS(config-vlan)# exit
SEFOS(config)# interface vlan 4
SEFOS(config-if) # ip address 10.5.5.5 255.255.255.0
SEFOS(config-if) # no shut
SEFOS(config-if) # exit
SEFOS(config)# vlan 4
SEFOS(config-vlan) # ports extreme-ethernet 0/4 untagged
extreme-ethernet 0/4
SEFOS(config-vlan)# exit
SEFOS(config)# interface extreme-ethernet 0/4
SEFOS(config-if) # no shut
SEFOS(config-if)# switchport pvid 4
SEFOS(config-if)# exit
```

• Type.

```
SEFOS# configure terminal
SEFOS(config)# set gvrp disable
SEFOS(config)# set gmrp disable
SEFOS(config)# interface vlan 1
SEFOS(config-if)# shut
SEFOS(config-if) # ip address 10.7.0.6 255.255.0.0
SEFOS(config-if) # no shut
SEFOS(config-if) # exit
SEFOS(config)# vlan 1
SEFOS(config-vlan) # ports extreme-ethernet 0/1 untagged
extreme-ethernet 0/1
SEFOS(config-vlan) # exit
SEFOS(config)# interface vlan 3
SEFOS(config-if)# ip address 10.5.6.6 255.255.255.0
SEFOS(config-if) # no shut
SEFOS(config-if)# exit
SEFOS(config)# vlan 3
SEFOS(config-vlan) # ports extreme-ethernet 0/3 untagged
extreme-ethernet 0/3
SEFOS(config-vlan) # exit
SEFOS(config)# interface extreme-ethernet 0/3
SEFOS(config-if) # no shut
SEFOS(config-if)# switchport pvid 3
SEFOS(config-if)# exit
```

# ▼ Configure VLAN Interfaces Associated With SEFOS7

```
SEFOS# configure terminal
SEFOS(config)# set gvrp disable
SEFOS(config)# set gmrp disable
SEFOS(config)# interface vlan 1
SEFOS(config-if)# shut
SEFOS(config-if)# ip address 10.8.0.7 255.255.0.0
SEFOS(config-if)# no shut
SEFOS(config-if)# no shut
```

```
SEFOS(config)# vlan 1
SEFOS(config-vlan)# ports extreme-ethernet 0/1 untagged
extreme-ethernet 0/1
SEFOS(config-vlan)# exit
```

```
SEFOS# configure terminal
SEFOS(config)# set gvrp disable
SEFOS(config)# set gmrp disable
SEFOS(config)# interface vlan 10
SEFOS(config-if)# shut
SEFOS(config-if)# ip address 10.10.2.8 255.255.0.0
SEFOS(config-if) # no shut
SEFOS(config-if)# exit
SEFOS(config)# vlan 10
SEFOS(config-vlan) # ports extreme-ethernet 0/10 untagged
extreme-ethernet 0/10
SEFOS(config-vlan)# exit
SEFOS(config)# interface extreme-ethernet 0/10
SEFOS(config-if)# switchport pvid 10
SEFOS(config-if)# no shut
SEFOS(config-if)# exit
SEFOS(config)# interface vlan 1
SEFOS(config-if)# shut
SEFOS(config-if) # ip address 10.10.1.8 255.255.255.0
SEFOS(config-if) # no shut
SEFOS(config-if) # exit
SEFOS(config)# vlan 1
SEFOS(config-vlan) # ports extreme-ethernet 0/1 untagged
extreme-ethernet 0/1
SEFOS(config-vlan) # exit
SEFOS(config)# interface extreme-ethernet 0/1
SEFOS(config-if)# switchport pvid 1
SEFOS(config-if) # no shut
SEFOS(config-if)# exit
```

• Type.

```
SEFOS# configure terminal
SEFOS(config)# set gvrp disable
SEFOS(config)# set gmrp disable
SEFOS(config)# interface vlan 2
SEFOS(config-if) # shut
SEFOS(config-if) # ip address 10.2.2.9 255.255.0.0
SEFOS(config-if) # no shut
SEFOS(config-if)# exit
SEFOS(config)# vlan 2
SEFOS(config-vlan) # ports extreme-ethernet 0/2 untagged
extreme-ethernet 0/2
SEFOS(config-vlan) # exit
SEFOS(config)# interface extreme-ethernet 0/2
SEFOS(config-if)# switchport pvid 2
SEFOS(config-if) # no shut
SEFOS(config-if)# exit
```

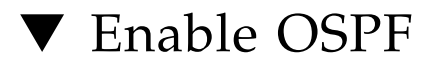

Enabling OSPF takes you to Router Configuration mode, where you can use the router-related commands.

• Type.

```
SEFOS# configure terminal
SEFOS(config)# router ospf
```

# ▼ Disable OSPF

Disabling OSPF terminates the OSPF process.

• Disable OSPF globally in switch SEFOS1.

SEFOS(config) # no router ospf

# Configuring the Router ID and OSPF Interface

These sections show how to configure the router ID and OSPF interface.

- "Configure the Router ID" on page 16
- "Configure the OSPF Interface" on page 17

### ▼ Configure the Router ID

The router ID that you configure must be one of the IP addresses of the IP interfaces configured in the switch.

You can configure an arbitrary value for the IP address for each router. However, each router ID must be unique. To ensure uniqueness, the router ID must match with one of the IP interface addresses of the router.

#### 1. Configure the router ID.

```
SEFOS# configure terminal
SEFOS(config)# router ospf
SEFOS(config-router)# router-id 10.10.2.1
SEFOS(config-router)# exit
```

#### 2. Examine the configuration details.

```
SEFOS# show ip ospf
OSPF Router ID 10.10.2.1
Supports only single TOS(TOSO) route
ABR Type supported is Standard ABR
It is an Area Border Router
Number of Areas in this router is 2
Area is 0.0.0.6
Number of interfaces in this area is 1
SPF algorithm executed 6 times
```

```
Area is 0.0.0.0
Number of interfaces in this area is 1
OSPF algorithm executed 6 times
```

## ▼ Configure the OSPF Interface

1. Configure the OSPF interface.

```
SEFOS# configure terminal
SEFOS(config)# router ospf
SEFOS(config-router)# router-id 10.10.2.1
```

2. Enable OSPF over the VLAN interface, and associate the interface with an OSPF area.

VLAN Interfaces VLAN 1 and VLAN 10 are created as part of the prerequisite configuration.

```
SEFOS(config-router)# network 10.4.0.1 area 0.0.0.0
SEFOS(config-router)# network 10.10.2.1 area 0.0.0.6
```

Enabling OSPF over the VLAN interfaces defines the interfaces on which OSPF runs and the area ID for those interfaces.

3. Examine the configuration details.

SEFOS# show ip ospf

```
OSPF Router ID 10.10.2.1
Supports only single TOS(TOSO) route
ABR Type supported is Standard ABR
It is an Area Border Router
Number of Areas in this router is 2
Area is 0.0.0.6
Number of interfaces in this area is 1
SPF algorithm executed 6 times
Area is 0.0.0.0
Number of interfaces in this area is 1
SPF algorithm executed 6 times
```

4. Examine the OSPF interfaces.

```
SEFOS# show ip ospf interface
```

```
vlan1 is line protocol is up
```

Internet Address 10.4.0.1, Mask 255.255.0.0, Area 0.0.0.0 AS 1, Router ID 10.10.2.1, Network Type BROADCAST, Cost 1 Transmit Delay is 1 sec, State 4, Priority 1 Designated RouterId 10.10.2.1, Interface address 10.4.0.1 Backup Designated RouterId 10.4.0.4, Interface address 10.4.0.4 Timer intervals configured, Hello 10, Dead 40, Wait 40, Retransmit 5 Hello due in 8 sec Neighbor Count is 3, Adjacent neighbor count is 3 Adjacent with the neighbor 10.4.0.4 Adjacent with the neighbor 10.4.0.3 Adjacent with the neighbor 10.4.0.2 vlan10 line protocol is up Internet Address 10.10.2.1, Mask 255.255.255.0, Area 0.0.0.6 AS 1, Router ID 10.10.2.1, Network Type BROADCAST, Cost 1 Transmit Delay is 1 sec, State 4, Priority 1 Designated RouterId 10.10.2.1, Interface address 10.10.2.1 Backup Designated RouterId 10.10.1.8, Interface address 10.10.2.8 Timer intervals configured, Hello 10, Dead 40, Wait 40, Retransmit 5 Hello due in 6 sec Neighbor Count is 1, Adjacent neighbor count is 1 Adjacent with the neighbor 10.10.1.8 OSPF Router ID 10.10.2.1

5. Disable OSPF routing for the interfaces defined, and remove the area ID of the interface.

SEFOS(config-router)# no network 10.4.0.1 area 0.0.0.0

# Configuring the OSPF Interface Parameters

These sections show how to configure the OSPF interface parameters.

- "Enable OSPF Over the VLAN Interface" on page 19
- "Configure the OSPF Interface Priority" on page 19
- "Restore the Default Value of the OSPF Interface" on page 20
- "Configure the LSA Retransmission Interval" on page 20
- "Restore the Default Value of the Retransmission Interval" on page 21
- "Configure the Link State Update Packet Transmission Delay" on page 21

- "Restore the Default Value of the OSPF Transmission Delay" on page 22
- "Configure the Interval Between Hello Packets" on page 22
- "Restore the Default Value for the Interval Between Hello Packets" on page 23
- "Configure the Interval That Declares a Router Is Down" on page 23
- "Restore the Default Value for Declaring a Router Is Down" on page 23
- "Configure the Network Type" on page 24
- "Restore the Default Value for the OSPF Network Type" on page 24
- "Configure the Demand Circuit" on page 24
- "Remove the Demand Circuit Designation From the Interface" on page 25
- "Configure the Interface Cost" on page 25
- "Restore the Default Value for Interface Cost" on page 26

## ▼ Enable OSPF Over the VLAN Interface

Configure the interface parameters in Interface Configuration mode.

• Enable OSPF over the VLAN interface and associate the interface with an OSPF area before configuring OSPF interface parameters.

VLAN interfaces VLAN  $\,$  1 and VLAN  $\,$  10 are created as part of the prerequisite configuration.

```
SEFOS# configure terminal
SEFOS(config)# router ospf
SEFOS(config-router)# router-id 10.10.2.1
SEFOS(config-router)# network 10.4.0.1 area 0.0.0.0
SEFOS(config-router)# network 10.10.2.1 area 0.0.0.6
SEFOS(config-router)# exit
SEFOS(config-router)# exit
SEFOS(config)# interface vlan 1
SEFOS(config-if)#
```

## ▼ Configure the OSPF Interface Priority

The interface priority of the router helps determine the designated router for the link connected to the interface.

1. Configure the VLAN 1 interface priority as 10.

VLAN interfaces VLAN 1 and VLAN 10 are created as part of the prerequisite configuration.

SEFOS(config-if)# ip ospf priority 10

2. Examine the configuration details.

| SEFOS# show ip ospf interface vlan 1                               |
|--------------------------------------------------------------------|
| vlan1 is line protocol is up                                       |
| Internet Address 10.4.0.1, Mask 255.255.0.0, Area 0.0.0.0          |
| AS 1, Router ID 10.10.2.1, Network Type BROADCAST, Cost 1          |
| Transmit Delay is 1 sec, State 4, Priority 10                      |
| Designated RouterId 10.10.2.1, Interface address 10.4.0.1          |
| No backup designated router on this network                        |
| Timer intervals configured, Hello 10, Dead 40, Wait 40, Retransmit |
| 5                                                                  |
| Hello due in 4 sec                                                 |
| Neighbor Count is 0. Adjacent neighbor count is 0                  |

### ▼ Restore the Default Value of the OSPF Interface

A priority value of 0 signifies that the router is not eligible to become the designated router on a particular network. The default interface priority value is 1.

Type.

SEFOS(config-if)# no ip ospf priority

### Configure the LSA Retransmission Interval

This procedure specifies the time interval between the successive LSA retransmissions.

**1.** Configure the VLAN 1 retransmission interval as 10 seconds.

```
SEFOS(config-if)# ip ospf retransmit-interval 10
```

2. Examine the configuration details.

SEFOS# show ip ospf interface vlan 1
vlan1 is line protocol is up
Internet Address 10.4.0.1, Mask 255.255.0.0, Area 0.0.0.0
AS 1, Router ID 10.10.2.1, Network Type BROADCAST, Cost 1
Transmit Delay is 1 sec, State 4, Priority 1
Designated RouterId 10.10.2.1, Interface address 10.4.0.1
No backup designated router on this network
Timer intervals configured, Hello 10, Dead 40, Wait 40, Retransmit
10
Hello due in 4 sec
Neighbor Count is 0, Adjacent neighbor count is 0

Restore the Default Value of the Retransmission Interval

• Type.

SEFOS(config-if)# no ip ospf retransmit-interval

- Configure the Link State Update Packet Transmission Delay
  - 1. Configure the VLAN 1 transmission delay as 5 seconds.

SEFOS(config-if)# ip ospf transmit-delay 5

2. Examine the configuration details.

```
SEFOS# show ip ospf interface vlan 1
vlan1 is line protocol is up
Internet Address 10.4.0.1, Mask 255.255.0.0, Area 0.0.0.0
AS 1, Router ID 10.10.2.1, Network Type BROADCAST, Cost 1
Transmit Delay is 5 sec, State 4, Priority 1
Designated RouterId 10.10.2.1, Interface address 10.4.0.1
No backup designated router on this network
```

```
Timer intervals configured, Hello 10, Dead 40, Wait 40, Retransmit
5
Hello due in 4 sec
Neighbor Count is 0, Adjacent neighbor count is 0
```

### ▼ Restore the Default Value of the OSPF Transmission Delay

The default time for transmitting a link state update packet on an interface is 1 second.

Type.

SEFOS(config-if)# no ip ospf transmit-delay

Configure the Interval Between Hello Packets

This procedure specifies the interval between the hello packets sent on the interface.

**1. Configure the VLAN 1 interval as 40 seconds.** 

SEFOS(config-if)# ip ospf hello-interval 40

2. Examine the configuration details.

```
SEFOS# show ip ospf interface vlan 1
vlan1 is line protocol is up
Internet Address 10.4.0.1, Mask 255.255.0.0, Area 0.0.0.0
AS 1, Router ID 10.10.2.1, Network Type BROADCAST, Cost 1
Transmit Delay is 1 sec, State 4, Priority 1
Designated RouterId 10.10.2.1, Interface address 10.4.0.1
No backup designated router on this network
Timer intervals configured, Hello 40, Dead 40, Wait 40, Retransmit
5
Hello due in 4 sec
Neighbor Count is 0, Adjacent neighbor count is 0
```

# ▼ Restore the Default Value for the Interval Between Hello Packets

• Type.

SEFOS(config-if)# no ip ospf hello-interval

# ▼ Configure the Interval That Declares a Router Is Down

This procedure sets the interval at which hello packets must not be seen before the neighbors declare the router down.

1. Configure the VLAN 1 interval as 120 seconds.

SEFOS(config-if)# ip ospf dead-interval 120

2. Examine the configuration details.

```
SEFOS# show ip ospf interface vlan 1
vlan1 is line protocol is up
Internet Address 10.4.0.1, Mask 255.255.0.0, Area 0.0.0.0
AS 1, Router ID 10.10.2.1, Network Type BROADCAST, Cost 1
Transmit Delay is 1 sec, State 4, Priority 1
Designated RouterId 10.10.2.1, Interface address 10.4.0.1
No backup designated router on this network
Timer intervals configured, Hello 10, Dead 120, Wait 120,
Retransmit 5
Hello due in 4 sec
Neighbor Count is 0, Adjacent neighbor count is 0
```

## Restore the Default Value for Declaring a Router Is Down

The default value is 40 seconds.

```
SEFOS(config-if)# no ip ospf dead-interval
```

## Configure the Network Type

The OSPF network type can be broadcast, nonbroadcast, point-to-multipoint, or point-to-point. The default type is broadcast. The OSPF network type can be configured to a type other than the default for a given media.

1. Configure the VLAN 1 network type as point-to-point.

SEFOS(config-if)# ip ospf network point-to-point

#### 2. Examine the configuration information.

#### SEFOS# show ip ospf interface vlan 1

vlan1 is line protocol is up Internet Address 10.4.0.1, Mask 255.255.0.0, Area 0.0.00 AS 1, Router ID 10.10.2.1, Network Type PointToPoint, Cost 1 Transmit Delay is 1 sec, State 4, Priority 1 Designated RouterId 10.10.2.1, Interface address 10.4.0.1 No backup designated router on this network Timer intervals configured, Hello 10, Dead 40, Wait 40, Retransmit 5 Hello due in 4 sec Neighbor Count is 0, Adjacent neighbor count is 0

### Restore the Default Value for the OSPF Network Type

The default value is broadcast.

Type.

SEFOS(config-if)# no ip ospf network

### Configure the Demand Circuit

This procedure enables OSPF to treat the specified interface as an OSPF demand circuit.

1. Configure VLAN 1 as OSPF demand circuit.

SEFOS(config-if)# ip ospf demand-circuit

2. Examine the configuration details.

```
SEFOS# show ip ospf interface vlan 1
vlan1 is line protocol is up
Internet Address 10.4.0.1, Mask 255.255.0.0, Area 0.0.0.0
AS 1, Router ID 10.10.2.1, Network Type BROADCAST, Cost 1
Configured as demand circuit.
Run as demand circuit.
Transmit Delay is 5 sec, State 2, Priority 1
No designated router on this network
No backup designated router on this network
Timer intervals configured, Hello 10, Dead 40, Wait 40,
Retransmit 5
Hello due in 4 sec
Neighbor Count is 0, Adjacent neighbor count is 0
```

### Remove the Demand Circuit Designation From the Interface

• Type.

SEFOS(config-if)# no ip ospf demand-circuit

### ▼ Configure the Interface Cost

This procedure explicitly specifies the cost of sending a packet on an interface.

1. Configure the VLAN 1 interface cost as 20.

SEFOS(config-if)# ip ospf cost 20

2. Examine the configuration details.

```
SEFOS# show ip ospf interface vlan 1
vlan1 is line protocol is up
Internet Address 10.4.0.1, Mask 255.255.0.0, Area 0.0.0.0
AS 1, Router ID 10.10.2.1, Network Type BROADCAST, Cost 20
Transmit Delay is 1 sec, State 4, Priority 1
Designated RouterId 10.10.2.1, Interface address 10.4.0.1
No backup designated router on this network
```

```
Timer intervals configured, Hello 10, Dead 120, Wait 120,
Retransmit 5
Hello due in 4 sec
Neighbor Count is 0, Adjacent neighbor count is 0
```

## Restore the Default Value for Interface Cost

• Type.

SEFOS(config-if)# no ip ospf cost

# Configuring the OSPF Testing Authentication Topology Example

The authentication type for OSPF can be configured as Simple Password Authentication, Message-Digest Authentication, or Null Authentication.

Use Interface Configuration mode to perform authentication-related configuration.

Enable OSPF over the VLAN interface and associate the interface with an OSPF area before configuring OSPF authentication. See "Enable OSPF Over the VLAN Interface" on page 19.

- "Testing Authentication Topology Example" on page 26
- "Configure Simple Password Authentication" on page 27
- "Configure the Message-Digest Authentication" on page 30
- "Configure the Null Authentication" on page 32

### Testing Authentication Topology Example

This figure is an example topology for testing authentication. To use this topology, you must configure the SEFOS2 and SEFOS4 switches before configuring OSPF. See "Configuration Guidelines" on page 7 and "Configure VLAN Interfaces Associated With SEFOS5" on page 12.

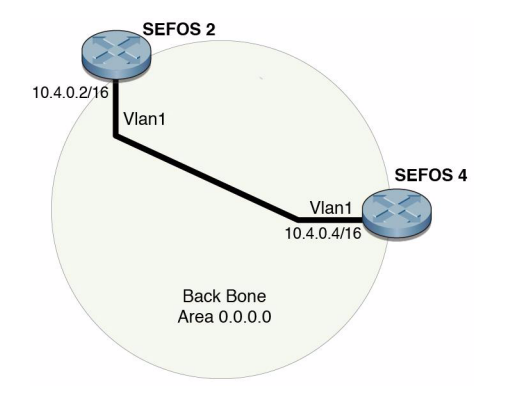

## ▼ Configure Simple Password Authentication

- 1. Configure simple password authentication in SEFOS2.
  - a. Type.

```
SEFOS# configure terminal
SEFOS(config)# router ospf
SEFOS(config-router)# router-id 10.4.0.2
```

b. Enable OSPF over the VLAN interface and associate the interface with an OSPF area.

SEFOS(config-router)# network 10.4.0.2 area 0.0.0.0

c. Exit Router Configuration mode.

SEFOS(config-router)# exit

d. Enter Interface Configuration mode.

SEFOS(config)# interface vlan 1

e. Configure the authentication key for simple password authentication.

SEFOS(config-if)# ip ospf authentication-key 1234

f. Enable simple password authentication.

SEFOS(config-if)# ip ospf authentication

g. Exit Interface Configuration mode.

SEFOS(config-if)# exit

h. Exit Configuration mode.

SEFOS(config)# exit

2. Configure simple password authentication in SEFOS4.

a. Type.

```
SEFOS# configure terminal
SEFOS(config)# router ospf
SEFOS(config-router)# router-id 10.4.0.4
```

b. Enable OSPF over the VLAN interface and associate the interface with an OSPF area.

SEFOS(config-router)# network 10.4.0.4 area 0.0.0.0

c. Exit Router Configuration mode.

SEFOS(config-router)# exit

d. Enter Interface Configuration mode.

SEFOS(config)# interface vlan 1

e. Configure the authentication key for simple password authentication.

SEFOS(config-if)# ip ospf authentication-key 1234

f. Enable simple password authentication.

SEFOS(config-if)# ip ospf authentication
g. Exit Interface Configuration mode.

SEFOS(config-if)# exit

#### h. Exit Configuration mode.

SEFOS(config)# exit

3. Examine the authentication type configured.

```
SEFOS# show ip ospf interface
vlan1 is line protocol is up
Internet Address 10.4.0.2, Mask 255.255.0.0, Area 0.0.0.0
AS 1, Router ID 10.4.0.2, Network Type BROADCAST, Cost 1
Transmit Delay is 1 sec, State 5, Priority 1
Designated RouterId 10.4.0.4, Interface address 10.4.0.4
Backup Designated RouterId 10.4.0.2, Interface address 10.4.0.2
Timer intervals configured, Hello 10, Dead 40, Wait 40, Retransmit
5
Hello due in 0 sec
Neighbor Count is 1, Adjacent neighbor count is 1
Adjacent with the neighbor 10.4.0.4
Simple password authentication enabled
```

4. Examine the adjacency formed between the neighbors in SEFOS 2 and SEFOS 4.

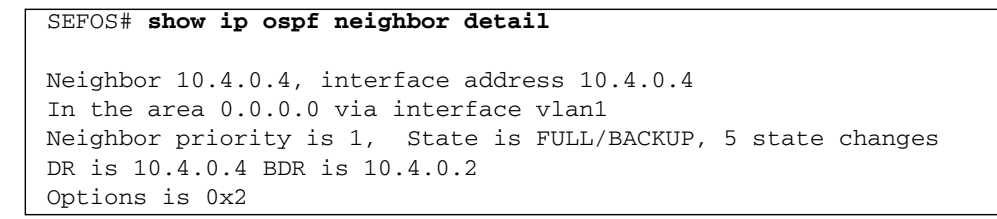

5. Remove a previously assigned OSPF password.

SEFOS(config-if)# no ip ospf authentication-key

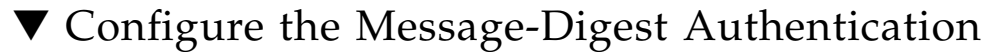

Message-Digest authentication is a cryptographic authentication. A key (password) and key ID are configured on each router. The router uses an algorithm based on the OSPF packet, the key, and the key ID to generate a message digest that appends to the packet.

1. Configure the message-digest authentication in SEFOS2.

a. Type.

```
SEFOS# configure terminal
SEFOS(config)# interface vlan 1
```

b. Delete the authentication key for simple password authentication.

SEFOS(config-if)# no ip ospf authentication-key

c. Configure the authentication key for message-digest authentication.

SEFOS(config-if)# ip ospf message-digest-key 0 md5 asdf

d. Enable message-digest authentication.

SEFOS(config-if)# ip ospf authentication message-digest

e. Exit Interface Configuration mode.

SEFOS(config-if)# exit

f. Exit Configuration mode.

SEFOS(config)# exit

2. Configure the message-digest authentication in SEFOS4.

a. Type.

```
SEFOS# configure terminal
SEFOS(config)# interface vlan 1
```

b. Delete the authentication key for simple password authentication.

SEFOS(config-if)# no ip ospf authentication-key

c. Configure the authentication key for the message-digest authentication.

SEFOS(config-if)# ip ospf message-digest-key 0 md5 asdf

d. Enable message-digest authentication.

SEFOS(config-if)# ip ospf authentication message-digest

e. Exit Interface Configuration mode.

SEFOS(config-if)# exit

f. Exit Configuration mode.

SEFOS(config)# exit

- 3. Examine the configuration details in SEFOS2.
  - a. Examine the type of authentication configured.

```
SEFOS# show ip ospf interface

0

vlan1 is line protocol is up

Internet Address 10.4.0.2, Mask 255.255.0.0, Area 0.0.0.0

AS 1, Router ID 10.4.0.2, Network Type BROADCAST, Cost 1

Transmit Delay is 1 sec, State 5, Priority 1

Designated RouterId 10.4.0.4, Interface address 10.4.0.4

Backup Designated RouterId 10.4.0.2, Interface address 10.4.0.2

Timer intervals configured, Hello 10, Dead 40, Wait 40, Retransmit

5

Hello due in 0 sec

Neighbor Count is 1, Adjacent neighbor count is 1

Adjacent with the neighbor 10.4.0.4

Message digest authentication enabled

Youngest key id is 0
```

#### b. Examine the adjacency formation between the neighbors.

SEFOS# show ip ospf neighbor detail Neighbor 10.4.0.4, interface address 10.4.0.4 In the area 0.0.0.0 via interface vlan1 Neighbor priority is 1, State is FULL/BACKUP, 5 state changes DR is 10.4.0.4 BDR is 10.4.0.2 Options is 0x2

#### Configure the Null Authentication

1. Configure the OSPF authentication type as null authentication in SEFOS2.

a. Type.

```
SEFOS# configure terminal
SEFOS(config)# interface vlan 1
```

b. Delete the authentication key for message-digest authentication.

SEFOS(config-if) # no ip ospf message-digest-key 0

c. Enable null-digest authentication.

SEFOS(config-if)# ip ospf authentication null

d. Exit Interface Configuration mode.

SEFOS(config-if)# exit

e. Exit Configuration mode.

SEFOS(config)# exit

2. Configure the OSPF authentication type as null authentication in SEFOS4.

a. Type.

```
SEFOS# configure terminal
SEFOS(config)# interface vlan 1
```

b. Delete the authentication key for message-digest authentication.

SEFOS(config-if)# no ip ospf message-digest-key 0

c. Enable null-digest authentication.

SEFOS(config-if)# ip ospf authentication null

d. Exit Interface Configuration mode.

SEFOS(config-if)# exit

e. Exit Configuration mode.

SEFOS(config)# exit

3. Examine the adjacency formation between the neighbors.

```
SEFOS# show ip ospf neighbor detail
Neighbor 10.4.0.4, interface address 10.4.0.4
In the area 0.0.0.0 via interface vlan1
Neighbor priority is 1, State is FULL/BACKUP, 5 state changes
DR is 10.4.0.4 BDR is 10.4.0.2
Options is 0x2
```

# Configuring the Passive Interface

Configuring the passive interface suppresses routing updates on all interfaces.

- "Suppress Routing Updates on All the Interfaces" on page 34
- "Restore Routing Updates on All Interfaces" on page 35
- "Suppress Routing Updates on a Specified Interface" on page 35
- "Restore Routing Updates on Interface VLAN 1" on page 35

# ▼ Suppress Routing Updates on All the Interfaces

All the OSPF interfaces created after you perform this procedure will be passive. This situation is useful in ISP and large enterprise networks where many of the distribution routers have more than 200 interfaces.

1. Enter Global Configuration mode in SEFOS1.

SEFOS# configure terminal

2. Enable OSPF globally in the switch SEFOS1.

SEFOS(config)# router ospf

3. Configure the OSPF router ID.

SEFOS(config-router)# router-id 10.10.2.1

4. Suppress routing updates.

SEFOS(config-router)# passive-interface default

5. Enable OSPF over the VLAN interface.

SEFOS# show ip ospf interface vlan 1

SEFOS(config-router) # network 10.4.0.1 area 0.0.0.0

6. Examine the configuration details.

vlan1 is line protocol is up Internet Address 10.4.0.1, Mask 255.255.0.0, Area 0.0.0.0 AS 1, Router ID 10.10.2.1, Network Type BROADCAST, Cost 1 Transmit Delay is 1 sec, State 2, Priority 1 No designated router on this network No backup designated router on this network Timer intervals configured, Hello 10, Dead 40, Wait 40, Retransmit 5 No Hellos (Passive interface) Neighbor Count is 0, Adjacent neighbor count is 0

# ▼ Restore Routing Updates on All Interfaces

It is also possible to suppress routing updates on a specified interface. See "Suppress Routing Updates on All the Interfaces" on page 34.

• Type.

SEFOS(config-if) # no network 10.4.0.1 area 0.0.0.0 SEFOS(config-if) # no passive-interface default

#### Suppress Routing Updates on a Specified Interface

1. Type.

SEFOS# configure terminal SEFOS(config)# router ospf SEFOS(config-router)# router-id 10.10.2.1 SEFOS(config-if)# passive-interface vlan 1

2. Examine the configuration details.

```
SEFOS# show ip ospf interface vlan 1
vlan1 is line protocol is up
Internet Address 10.4.0.1, Mask 255.255.0.0, Area 0.0.0.0
AS 1, Router ID 10.10.2.1, Network Type BROADCAST, Cost 1
Transmit Delay is 1 sec, State 2, Priority 1
No designated router on this network
No backup designated router on this network
Timer intervals configured, Hello 10, Dead 40, Wait 40, Retransmit
5
No Hellos (Passive interface)
Neighbor Count is 0, Adjacent neighbor count is 0
```

# ▼ Restore Routing Updates on Interface VLAN 1

Type.

SEFOS(config-router)# no passive-interface vlan 1

# **Configuring OSPF Area Parameters**

These sections explain how to configure OSPF area parameters.

- "Configuring the Stub Area, ASBR, and Route Redistribution" on page 37
- "Configuring the NSSA Area, Summary Address, and Area Default Cost" on page 46
- "Configuring the Generation of a Default External Route and Redistribution Configuration" on page 62
- "Configuring Virtual Links and Route Configuration" on page 72

# Configuring the Stub Area, ASBR, and Route Redistribution

You can configure area parameters only after enabling the OSPF process. You configure area parameters in Router Configuration mode.

- "Stub Area, ASBR, and Route Redistribution Topology Example" on page 38
- "Configure the Stub Area" on page 38
- "Configure the ASBR Router" on page 39
- "Disable the ASBR Router" on page 39
- "Configure Redistribution" on page 39
- "Disable Redistribution of Routes" on page 40
- "Configure SEFOS4" on page 40
- "Configure SEFOS5" on page 41
- "Configure SEFOS7" on page 41
- "Examine the Configuration Details in SEFOS4" on page 41
- "Examine the Redistributed External Routes in SEFOS5" on page 43
- "Examine the External Routes Not Distributed in Stub Area 0.0.0.4 in SEFOS7" on page 45

#### Stub Area, ASBR, and Route Redistribution Topology Example

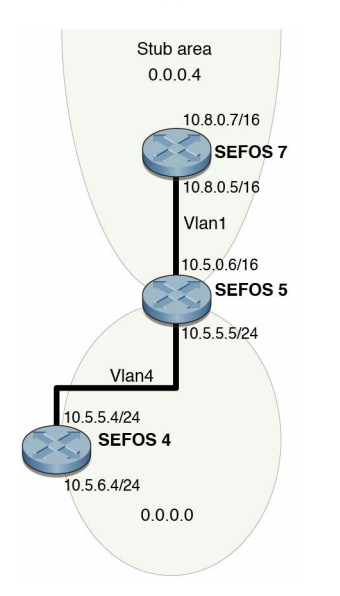

You must configure switches SEFOS4, SEFOS5, and SEFOS7 for OSPF. See "Configuration Guidelines" on page 7 for more information.

# ▼ Configure the Stub Area

Configuring the stub area specifies an area as a stub area. This procedure also configures other parameters related to that area. See "Stub Area, ASBR, and Route Redistribution Topology Example" on page 38 for the topology for this procedure.

#### 1. Type.

```
SEFOS# configure terminal
SEFOS(config)# router ospf
SEFOS(config-router)# router-id 10.10.2.1
SEFOS(config-router)# network 10.4.0.1 area 0.0.0.0
SEFOS(config-router)# network 10.10.2.1 area 0.0.0.6
```

2. Configure the area 0.0.0.6 as a normal area.

```
SEFOS(config-router)# area 0.0.0.6 stub
```

3. Reconfigure the area 0.0.0.6 as a normal area.

SEFOS(config-router)# no area 0.0.0.6 stub

#### ▼ Configure the ASBR Router

Routers that act as gateways (redistribution) between OSPF and other routing protocols (IGRP, EIGRP, RIP, BGP, Static) or other instances of the OSPF routing process are called ASBR. See "Stub Area, ASBR, and Route Redistribution Topology Example" on page 38 for the topology for this procedure.

1. Enter Global Configuration mode in SEFOS1.

SEFOS# configure terminal

2. Enable OSPF globally in the switch SEFOS1.

SEFOS(config)# router ospf

3. Configure the OSPF router ID.

SEFOS(config-router)# router-id 10.10.2.1

4. Configure the ASBR router.

SEFOS(config-router)# **asbr router** 

#### ▼ Disable the ASBR Router

• Type.

SEFOS(config-router) # no asbr router

#### ▼ Configure Redistribution

Redistribution configures the protocol from which the routes have to be redistributed into OSPF.

1. Enter Global Configuration mode in SEFOS1.

SEFOS# configure terminal

2. Enable OSPF globally in SEFOS1.

SEFOS(config)# router ospf

3. Configure the OSPF router ID.

SEFOS(config-router)# router-id 10.10.2.1

4. Configure the router as an ASBR router.

SEFOS(config-router)# asbr router

5. Configure the redistribution of all routes.

SEFOS(config-router)# redistribute all

- ▼ Disable Redistribution of Routes
  - Type.

SEFOS(config-router)# no redistribute all

#### ▼ Configure SEFOS4

SEFOS4 is configured as an ASBR router for redistributing the external routes into the OSPF domain.

• Type.

```
SEFOS# configure terminal
SEFOS(config)# router ospf
SEFOS(config-router)# router-id 10.4.0.4
SEFOS(config-router)# asbr router
SEFOS(config-router)# redistribute all
SEFOS(config-router)# network 10.5.5.4 area 0.0.0.0
```

```
SEFOS(config-router)# exit
SEFOS(config)# ip route 100.0.0.0 255.0.0.0 10.5.5.5
SEFOS(config)# end
```

#### ▼ Configure SEFOS5

In SEFOS5, area 0.0.0.4 is configured as a stub area.

• Type.

```
SEFOS# configure terminal
SEFOS(config)# router ospf
SEFOS(config-router)# router-id 10.8.0.5
SEFOS(config-router)# network 10.8.0.5 area 0.0.0.4
SEFOS(config-router)# network 10.5.5.5 area 0.0.0.0
SEFOS(config-router)# area 0.0.0.4 stub
SEFOS(config-router)# exit
```

# ▼ Configure SEFOS7

In SEFOS7, area 0.0.0.4 is configured as a stub area. External routes are not redistributed into the stub area.

• Type.

```
SEFOS# configure terminal
SEFOS(config)# router ospf
SEFOS(config-router)# router-id 10.8.0.7
SEFOS(config-router)# network 10.8.0.7 area 0.0.0.4
SEFOS(config-router)# area 0.0.0.4 stub
SEFOS(config-router)# exit
```

# ▼ Examine the Configuration Details in SEFOS4

• Type.

```
SEFOS# show ip ospf route
OSPF Process Routing Table
Dest/Mask TOS NextHop/Interface Cost Rt.Type Area
```

\_\_\_\_ \_\_\_\_ \_\_\_\_\_ \_ \_ \_ \_ SEFOS# show ip ospf 0.0.0.0 database external 10.5.5.0/255.255.255.0 0 0.0.0.0/vlan4 1 IntraArea 0.0.0.0 10.8.0.0/255.255.0.0 0 10.5.5.5/vlan4 2 InterArea 0.0.0.0 OSPF Router with ID (10.4.0.4) AS External Link States \_\_\_\_\_ LS age : 300 Options : (No ToS Capability, DC) LS Type : AS External Link Link State ID : 10.4.0.0 Advertising Router : 10.4.0.4 LS Seq Number : 0x8000001 Checksum : 0x2a6 Length : 36 Network Mask : 255.255.0.0 Metric Type : 0x80 Metric : 10 Forward Address : 0.0.0.0 Externel Route Tag: 0 AS External Link States \_\_\_\_\_ : 300 LS age : (No ToS Capability, DC) Options LS Type : AS External Link Link State ID : 10.5.5.0 Advertising Router : 10.4.0.4 LS Seq Number : 0x8000001 : 0xbee3 Checksum : 36 Length 
 Network Mask
 : 255.255.255.0

 Metric Type
 : 0x80

 Metric
 : 10
 : 10 Forward Address : 0.0.0.0 Externel Route Tag : 0 AS External Link States -----

```
LS age
                    : 300
AS External Link States
                   _____
                  : 300
LS age
Options
                  : (No ToS Capability, DC)
LS Type
                  : AS External Link
Link State ID : 100.0.0.0
Advertising Router : 10.4.0.4
LS Seq Number : 0x8000001
                 : 0xcd6b
Checksum
                   : 36
Length

        Network Mask
        : 255.0.0.0

        Metric Type
        : 0x80

        Metric
        : 10

                   : 10
Metric
Forward Address : 10.5.5.5
Externel Route Tag : 0
Options : (No ToS Capability, DC)
LS Type
                  : AS External Link
Link State ID : 10.5.6.0
Advertising Router : 10.4.0.4
LS Seg Number : 0x8000001
                  : 0xb3ed
Checksum
                  : 36
Length
Network Mask : 255.255.255.0
Metric Type : 0x80
Metric Type
Metric
                  : 10
Forward Address : 0.0.0.0
Externel Route Tag : 0
```

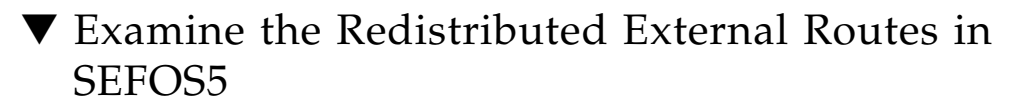

• Type.

```
SEFOS# show ip ospf route
OSPF Process Routing Table
Dest/Mask TOS NextHop/Interface Cost Rt.Type Area
```

---- ----- /------ -----\_\_\_\_\_ \_ \_ \_ \_ SEFOS# show ip ospf 0.0.0.0 database external 0 10.5.5.4/vlan4 10 Type2Ext 10.4.0.0/255.255.0.0 0.0.0.0 10.5.5.0/255.255.255.0 0 0.0.0.0/vlan4 1 IntraArea 0.0.0.0 OSPF Router with ID (10.8.0.5) AS External Link States -----LS age : 300 : (No ToS Capability, DC) Options LS Type : AS External Link Link State ID : 10.4.0.0 Advertising Router : 10.4.0.4 LS Seq Number : 0x8000001 Forward Address : 0.0.0.0 Externel Route Tag : 0 10.5.6.0/255.255.255.0 0 10.5.5.4/vlan4 10 Type2Ext 0.0.0.0 10.8.0.0/255.255.0.0 0 0.0.0.0/vlan1 1 IntraArea 0.0.0.4 \_\_\_\_\_ LS age : 300 Options : (No ToS Capability, DC) LS Type : AS Extornal Tit Link State ID : 10.5.5.0 Advertising Router : 10.4.0.4 LS Seq Number : 0x80000001 : Uxbee3 Length : 36 Network Mask : 255.255.255.0 Metric Type : 0x80 Metric : 10 : 0xbee3 Forward Address : 0.0.0.0 Externel Route Tag: 0

```
0 10.5.5.5/vlan4
                                                  Type2Ext
100.0.0.0/255.0.0.0
                                              10
0.0.0.0
AS External Link States
                _____
LS age
                : 300
Options
                : (No ToS Capability, DC)
LS Type
LS Type : AS External Link
Link State ID : 10.5.6.0
Advertising Router : 10.4.0.4
LS Seg Number : 0x80000001
Checksum
                : 0xb3ed
Length
                : 36
Network Mask : 255.255.255.0
Metric Type : 0x80
Metric
                : 10
Forward Address : 0.0.0.0
Externel Route Tag : 0
```

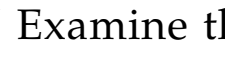

- ▼ Examine the External Routes Not Distributed in Stub Area 0.0.0.4 in SEFOS7
  - Type.

| SEFOS# <b>show ip ospf route</b>              |         |                   |       |            |  |
|-----------------------------------------------|---------|-------------------|-------|------------|--|
| OSPF Process Routing Table                    |         |                   |       |            |  |
| Dest/Mask                                     | TOS Nex | tHop/Interface Co | st Rt | .Type Area |  |
|                                               |         | /                 |       |            |  |
| 0.0.0/0.0.0.0                                 | 0       | 10.8.0.5/vlan1    | 2     | InterArea  |  |
| 0.0.0.4                                       |         |                   |       |            |  |
| 10.5.5.0/255.255.255.0                        | 0       | 10.8.0.5/vlan1    | 2     | InterArea  |  |
| 0.0.0.4                                       |         |                   |       |            |  |
| 10.8.0.0/255.255.0.0                          | 0       | 0.0.0/vlan1       | 1     | IntraArea  |  |
| 0.0.0.4                                       |         |                   |       |            |  |
| SEFOS# show ip ospf 0.0.0.4 database external |         |                   |       |            |  |
|                                               |         |                   |       |            |  |
| OSPF Router with ID (10.8.0.7)                |         |                   |       |            |  |

# Configuring the NSSA Area, Summary Address, and Area Default Cost

These sections explain how to configure the NSSA area, summary address, and area default cost.

- "NSSA Configuration, Summary Address Configuration, and Area Default-Cost" on page 47
- "Configure the NSSA Area" on page 47
- "Reconfigure Area 0.0.0.6 as a Normal Area" on page 48
- "Configure the Summary Address" on page 48
- "Delete the Summary Address Configuration for 90.0.0/8 in the NSSA Area" on page 49
- "Configure the Area Default Cost" on page 49
- "Configure Default-Cost for the Default Summary Route Sent Into the NSSA Area" on page 50
- "Configure SEFOS2" on page 50
- "Configure SEFOS4" on page 50
- "Configure SEFOS9" on page 51
- "Examine the Configuration Details in SEFOS2" on page 51
- "Examine the Configuration Details in SEFOS4" on page 53
- "Examine the Configuration Details in SEFOS9" on page 53
- "Test SEFOS9" on page 55
- "Test SEFOS2" on page 56
- "Test SEFOS9" on page 56
- "Configure the P-bit Setting in the Default Type 7 LSA" on page 57
- "Disable the P-bit Setting in the Default Type 7 LSA" on page 58
- "Configure the NSSA Area Translation Role" on page 58
- "Configure the Stability Interval for NSSA" on page 59
- "Configure the ABR Type" on page 60
- "Configure RFC 1583 Compatibility" on page 61
- "Disable RFC 1583 Compatibility" on page 62

# NSSA Configuration, Summary Address Configuration, and Area Default-Cost

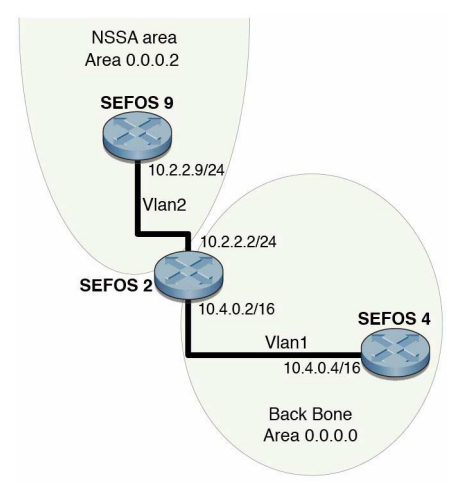

You must configure switches SEFOS2, SEFOS4, and SEFOS9 before configuring OSPF. See "Configuration Guidelines" on page 7 for more information.

#### ▼ Configure the NSSA Area

See "NSSA Configuration, Summary Address Configuration, and Area Default-Cost" on page 47 for the topology for this procedure. An NSSA area has the capability to import a limited number of external routes.

1. Enter Global Configuration mode in SEFOS1.

SEFOS# configure terminal

2. Enable OSPF globally in the switch SEFOS1.

SEFOS(config)# router ospf

3. Configure the OSPF router ID.

SEFOS(config-router)# router-id 10.10.2.1

4. Configure the OSPF interface.

```
SEFOS(config-router)# network 10.4.0.1 area 0.0.0.0
SEFOS(config-router)# network 10.10.2.1 area 0.0.0.6
```

5. Configure the area 0.0.0.6 as an NSSA area.

SEFOS(config-router)# area 0.0.0.6 nssa

#### ▼ Reconfigure Area 0.0.0.6 as a Normal Area

• Type.

SEFOS(config-router)# no area 0.0.0.6 nssa

#### Configure the Summary Address

See "NSSA Configuration, Summary Address Configuration, and Area Default-Cost" on page 47 for the topology for this procedure.

#### 1. Enter Global Configuration mode in SEFOS1.

```
SEFOS# configure terminal
```

2. Enable OSPF globally in the switch SEFOS1.

SEFOS(config)# router ospf

3. Configure the OSPF router ID.

SEFOS(config-router)# router-id 10.10.2.1

4. Configure the OSPF interface.

```
SEFOS(config-router)# network 10.4.0.1 area 0.0.0.0
SEFOS(config-router)# network 10.10.2.1 area 0.0.0.6
```

5. Configure the area 0.0.0.6 as an NSSA area.

SEFOS(config-router)# area 0.0.0.6 nssa

6. Configure the summary address for 90.0.0.0/8 in the NSSA area.

SEFOS(config-router)# summary-address 90.0.0.0 255.0.0.0 0.0.0.6

- Delete the Summary Address Configuration for 90.0.0/8 in the NSSA Area
  - Type.

```
SEFOS(config-router)# no summary-address 90.0.0.0 255.0.0.0
0.0.0.6
```

#### Configure the Area Default Cost

This procedure specifies the cost for the default summary route sent into a stub or NSSA.

1. Enter Global Configuration mode in SEFOS1.

SEFOS# configure terminal

2. Enable OSPF globally in the switch SEFOS1.

SEFOS(config) # router ospf

3. Configure the OSPF router ID.

SEFOS(config-router)# router-id 10.10.2.1

4. Configure the OSPF interface.

```
SEFOS(config-router)# network 10.4.0.1 area 0.0.0.0
SEFOS(config-router)# network 10.10.2.1 area 0.0.0.6
```

5. Configure the area 0.0.0.6 as an NSSA area.

SEFOS(config-router)# area 0.0.0.6 nssa

6. Configure the cost for the default summary route sent into the NSSA area.

SEFOS(config-router)# area 0.0.0.6 default-cost 50

Configure Default-Cost for the Default Summary Route Sent Into the NSSA Area

• Type.

SEFOS(config-router)# no area 0.0.0.6 default-cost

▼ Configure SEFOS2

1. Configure the area.

```
SEFOS# configure terminal
SEFOS(config)# router ospf
SEFOS(config-router)# router-id 10.4.0.2
SEFOS(config-router)# network 10.4.0.2 area 0.0.0.0
SEFOS(config-router)# network 10.2.2.2 area 0.0.0.2
```

2. Configure area 0.0.0.2 as an NSSA area.

```
SEFOS(config-router)# area 0.0.0.2 nssa
SEFOS(config-router)# exit
```

#### ▼ Configure SEFOS4

• Configure the area.

```
SEFOS# configure terminal
SEFOS(config)# router ospf
```

```
SEFOS(config-router)# router-id 10.4.0.4
SEFOS(config-router)# network 10.4.0.4 area 0.0.0.0
SEFOS(config-router)# end
```

#### ▼ Configure SEFOS9

1. Configure the area.

```
SEFOS# configure terminal
SEFOS(config)# router ospf
```

2. Configure ASBR status and redistribute static routes into the OSPF domain.

```
SEFOS(config-router)# asbr router
SEFOS(config-router)# redistribute static
SEFOS(config-router)# router-id 10.2.2.9
SEFOS(config-router)# network 10.2.2.9 area 0.0.0.2
```

3. Configure area 0.0.0.2 as an NSSA area.

SEFOS(config-router)# area 0.0.0.2 nssa

4. Configure summary address for the range 90.0.0.0/8 in the area 0.0.0.2.

```
SEFOS(config-router)# summary-address 90.0.0.0 255.0.0.0 0.0.0.2
SEFOS(config-router)# exit
```

5. Configure static routes.

```
SEFOS(config)#ip route 90.1.0.0255.255.0.010.2.2.2SEFOS(config)#ip route 90.2.0.0255.255.0.010.2.2.2SEFOS(config)#ip route 90.3.0.0255.255.0.010.2.2.2SEFOS(config)#ip route 90.4.0.0255.255.0.010.2.2.2SEFOS(config)#ip route 90.5.0.0255.255.0.010.2.2.2SEFOS(config)#ip route 90.5.0.0255.255.0.010.2.2.2SEFOS(config)#ip route 90.5.0.0255.255.0.010.2.2.2
```

#### ▼ Examine the Configuration Details in SEFOS2

Examine the two NSSA external LSAs, one for 90.0.0.0/8, matching the summary range configured, and the other for the default external route in the NSSA area.

Another external LSA is generated in the area 0.0.0.0 corresponding to the nssa-external LSA 90.0.0/8.

• Type.

```
SEFOS# show ip ospf database nssa-external
OSPF Router with ID (10.4.0.2)
              NSSA External Link States (Area 0.0.0.2)
               _____
             : 300
: (No ToS Capability, DC)
LS age
Options
LS Type
               : NSSA External Link
Link State ID : 90.0.00
Advertising Router : 10.2.2.9
LS Seq Number : 0x8000001
Checksum
               : 0xc84f
               : 36
Length
           NSSA External Link States (Area 0.0.0.2)
              _____
             : 300
: (No ToS Capability, DC)
LS age
Options
LS Type
               : NSSA External Link
Link State ID : 0.0.0.0
Advertising Router : 10.4.0.2
LS Seq Number : 0x8000002
Checksum : 0x120
Length : 36
SEFOS# show ip ospf database external
OSPF Router with ID (10.4.0.2)
              AS External Link States
               _____
             : 0
: (No ToS Capability, DC)
LS age
Options
LS Type
               : AS External Link
Link State ID : 90.0.0.0
Advertising Router : 10.4.0.2
LS Seq Number : 0x8000001
Checksum : 0x49fd
Checksum. 044514Length: 36Network Mask: 255.0.0.0Metric Type: 0x80Metric: 10
Forward Address : 10.2.2.9
Externel Route Tag : 0
```

```
      SEFOS# show ip ospf route

      OSPF Process Routing Table

      Dest/Mask
      TOS NextHop/Interface Cost Rt.Type Area

      --------
      ------/-----

      10.2.2.0/255.255.0
      0
      0.0.0.0/vlan2
      1

      10.2.2.0/255.255.0
      0
      0.0.0.0/vlan2
      1
      IntraArea

      0.0.0.2
      1
      0.0.0.0/vlan1
      1
      IntraArea

      0.0.0.0
      0
      0.0.0.0/vlan1
      1
      IntraArea

      0.0.0.0
      0
      10.2.2.9/vlan2
      10
      Type2Ext

      0.0.0.2
      0
      10.2.2.9/vlan2
      10
      Type2Ext
```

# ▼ Examine the Configuration Details in SEFOS4

• Type.

| SEFOS# show ip ospf rout          | e   |                   |      |          |         |  |
|-----------------------------------|-----|-------------------|------|----------|---------|--|
| OSPF Process Routing Table        |     |                   |      |          |         |  |
| Dest/Mask                         | TOS | NextHop/Interface | Cost | Rt.Type  | Area    |  |
|                                   |     | /                 |      |          |         |  |
| 10.2.2.0/255.255.255.0<br>0.0.0.0 | 0   | 10.4.0.2/vlan1    | 2    | InterA   | rea     |  |
| 10.4.0.0/255.255.0.0              | 0   | 0.0.0/vlan1       | 1    | IntraA   | rea     |  |
| 0.0.0                             |     |                   |      |          |         |  |
| 90.0.0/255.0.0.0                  | 0 1 | 10.4.0.2/vlan1 1  | ) Ty | pe2Ext ( | 0.0.0.0 |  |

#### ▼ Examine the Configuration Details in SEFOS9

• Type.

| SEFOS# show ip ospf database nssa-external                                 |                           |  |  |  |  |  |
|----------------------------------------------------------------------------|---------------------------|--|--|--|--|--|
| OSPF Router with ID (10.2.2.9)<br>NSSA External Link States (Area 0.0.0.2) |                           |  |  |  |  |  |
| LS age                                                                     | : 300                     |  |  |  |  |  |
| Options                                                                    | : (No ToS Capability, DC) |  |  |  |  |  |
| LS Type                                                                    | : NSSA External Link      |  |  |  |  |  |
| Link State ID                                                              | : 90.0.0.0                |  |  |  |  |  |
| Advertising Router                                                         | : 10.2.2.9                |  |  |  |  |  |
| LS Seq Number                                                              | : 0x80000001              |  |  |  |  |  |
| Checksum                                                                   | : 0xc84f                  |  |  |  |  |  |

```
Length
               : 36
              NSSA External Link States (Area 0.0.0.2)
               _____
LS age
               : 300
Options
              : (No ToS Capability, DC)
LS Type
               : NSSA External Link
Link State ID : 0.0.0.0
Advertising Router : 10.4.0.2
LS Seg Number : 0x8000002
Checksum
               : 0x120
Length
              : 36
SEFOS# show ip ospf summary-address
Display of Summary addresses for Type5 and Type7 from redistributed
routes
OSPF External Summary Address Configuration Information
_____
                     Area
Network
                                 Effect TranslationState
          Mask
_____
                    ____
         ____
                                -----
255.0.0.0 0.0.0.2 advertiseMatching enabled
SEFOS# show ip route
0 0.0.0.0/0 [2] via 10.2.2.2
C 10.2.2.0/24 is directly connected, vlan2
0 10.4.0.0/16 [2] via 10.2.2.2
C 12.0.0.0/8 is directly connected, vlan1
S 90.1.0.0/16 [1] via 10.2.2.2
S 90.2.0.0/16 [1] via 10.2.2.2
S 90.3.0.0/16 [1] via 10.2.2.2
S 90.4.0.0/16 [1] via 10.2.2.2
S 90.5.0.0/16 [1] via 10.2.2.2
SEFOS# show ip ospf route
OSPF Process Routing Table
Dest/Mask
                    TOS NextHop/Interface Cost Rt.Type Area
_____
                    --- ----- ---- -----
0.0.0.0/0.0.0.0 0 10.2.2.2/vlan2 2 Type1Ext 0.0.0.2
10.2.2.0/255.255.255.0
                    0 0.0.0/vlan2 1 IntraArea
0.0.0.2
10.4.0.0/255.255.0.0 0 10.2.2.2/vlan2 2 InterArea
0.0.0.2
```

#### ▼ Test SEFOS9

1. Test the no summary-address command.

```
SEFOS# configure terminal
SEFOS(config)# router ospf
SEFOS(config-router)# no summary-address 90.0.0.0 255.0.0.0
0.0.0.2
```

#### 2. Examine the configuration detail.

```
SEFOS# show ip ospf summary-address
Display of Summary addresses for Type5 and Type7 from redistributed
routes
```

3. Observe that nssa-external LSA is generated for all the static routes.

| SEFOS# show ip                                                      | ospf database           |                       |                                            |                  |  |
|---------------------------------------------------------------------|-------------------------|-----------------------|--------------------------------------------|------------------|--|
| OSPF Router with ID (10.2.2.9)<br>Router Link States (Area 0.0.0.2) |                         |                       |                                            |                  |  |
| Link ID ADV H                                                       | Router Age              | e Seq#                | Checksum                                   | Link count       |  |
| 10.4.0.2                                                            | 10.4.0.2                | 300 0x                | 80000006                                   | 0x1dc6 1         |  |
| 10. 10.2.2.9                                                        | 300                     | 0x80000007            | 0xec0                                      | 1                |  |
| Network Link States (Area 0.0.0.2)                                  |                         |                       |                                            |                  |  |
| Link ID                                                             | ADV Router              | Age                   | Seq#                                       | Checksum         |  |
| 10.2.2.9                                                            | 10.2.2.9<br>Summary Lin | 300<br>& States (Area | 0x80000002<br>0.0.0.2)                     | 0x5290           |  |
| Link ID                                                             | ADV Router              | Age                   | Seq#                                       | Checksum         |  |
| 10.4.0.0                                                            | 10.4.0.2                | 300                   | 0x80000003                                 | 0x56c5           |  |
| NSSA External Link States (Area 0.0.0.2)                            |                         |                       |                                            |                  |  |
| Link ID                                                             | ADV Router              | Age                   | Seq#                                       | Checksum         |  |
| 90.4.0.0<br>90.5.0.0                                                | 10.2.2.9                | 300<br>300            | $0 \times 80000001$<br>$0 \times 80000001$ | 0x36e4<br>0x2aef |  |

| 0.0.0.0              | 10.4.0.2             | 300        | 0x8000003                | 0xfe21           |
|----------------------|----------------------|------------|--------------------------|------------------|
| 90.1.0.0             | 10.2.2.9             | 300        | 0x80000001               | 0x5ac3           |
| 90.2.0.0<br>90.3.0.0 | 10.2.2.9<br>10.2.2.9 | 300<br>300 | 0x80000001<br>0x80000001 | 0x4ece<br>0x42d9 |

#### ▼ Test SEFOS2

1. Examine the OSPF external routes corresponding to all the NSSA external LSAs.

| SEFOS# show ip ospf route |         |                    |       |            |  |
|---------------------------|---------|--------------------|-------|------------|--|
|                           |         |                    |       |            |  |
| OSPF Process Routing Tab  | le      |                    |       |            |  |
|                           |         |                    |       |            |  |
| Dest/Mask                 | TOS Nex | ktHop/Interface Co | st Rt | .Type Area |  |
|                           |         | /                  |       |            |  |
| 10.2.2.0/255.255.255.0    | 0       | 0.0.0/vlan2        | 1     | IntraArea  |  |
| 0.0.2                     |         |                    |       |            |  |
| 10.4.0.0/255.255.0.0      | 0       | 0.0.0.0/vlan1      | 1     | IntraArea  |  |
| 0.0.0                     |         |                    |       |            |  |
| 90.1.0.0/255.255.0.0      | 0       | 10.2.2.2/vlan2     | 10    | Type2Ext   |  |
| 0.0.2                     |         |                    |       |            |  |
| 90.2.0.0/255.255.0.0      | 0       | 10.2.2.2/vlan2     | 10    | Type2Ext   |  |
| 0.0.2                     |         |                    |       |            |  |
| 90.3.0.0/255.255.0.0      | 0       | 10.2.2.2/vlan2     | 10    | Type2Ext   |  |
| 0.0.2                     |         |                    |       |            |  |
| 90.4.0.0/255.255.0.0      | 0       | 10.2.2.2/vlan2     | 10    | Type2Ext   |  |
| 0.0.2                     |         |                    |       |            |  |
| 90.5.0.0/255.255.0.0      | 0       | 10.2.2.2/vlan2     | 10    | Type2Ext   |  |
| 0.0.0.2                   |         |                    |       |            |  |

2. Test the area default-cost command.

SEFOS# configure terminal SEFOS(config)# router ospf SEFOS(config-router)# area 0.0.0.2 default-cost 50

#### ▼ Test SEFOS9

SEFOS2 sends a type 7 LSA for the default route with the updated metric as 50. Therefore, the metric for the default route should be 51 in SEFOS9.

#### 1. In SEFOS9, type.

2. In SEFOS2, test the no area default-cost command.

```
SEFOS# configure terminal
SEFOS(config)# router ospf
SEFOS(config-router)# no area 0.0.0.2 default-cost
```

#### 3. In SEFOS9, type.

#### Configure the P-bit Setting in the Default Type 7 LSA

This procedure enables the setting of the P-bit in the default Type 7 LSA generated by the NSSA internal ASBR.

1. Type.

```
SEFOS# configure terminal
SEFOS(config)# router ospf
```

2. Configure the OSPF router ID.

SEFOS(config-router)# router-id 10.10.2.1

3. Configure the ASBR router status.

SEFOS(config-router)# asbr router

4. Configure the OSPF interface.

SEFOS(config-router) # network 10.10.2.1 area 0.0.0.6

5. Configure the area 0.0.0.6 as an NSSA area.

SEFOS(config-router)# area 0.0.0.6 nssa

6. Enable nssa asbr-default-route translator.

```
SEFOS(config-router)# set nssa asbr-default-route translator
enable
```

- Disable the P-bit Setting in the Default Type 7 LSA
  - Type.

```
SEFOS(config-router)# set nssa asbr-default-route translator
disable
```

▼ Configure the NSSA Area Translation Role

This procedure configures the translation role for the NSSA as always or candidate.

1. Type.

```
SEFOS# configure terminal
SEFOS(config)# router ospf
```

2. Configure the OSPF router ID.

SEFOS(config-router)# router-id 10.10.2.1

3. Configure the ASBR router status.

SEFOS(config-router)# asbr router

4. Configure the OSPF interface.

SEFOS(config-router)# network 10.10.2.1 area 0.0.0.6

5. Configure the area 0.0.0.6 as an NSSA area.

SEFOS(config-router)# area 0.0.0.6 nssa

6. Configure the translation role for the NSSA area 0.0.0.6.

SEFOS(config-router)# area 0.0.0.6 translation-role always

7. Configure the default translation role for the NSSA area 0.0.0.6.

SEFOS(config-router)# no area 0.0.0.6 translation-role

**Note** – The default translation role is candidate. Configure the default translation role with the no area area-id translation-role command.

# Configure the Stability Interval for NSSA

This procedure configures the number of seconds after which an elected translator determines that its services are no longer required, and that it must continue to perform its translation duties for NSSA.

1. Enter Global Configuration mode in SEFOS1.

#### SEFOS# configure terminal

2. Enable OSPF globally in the switch SEFOS1.

SEFOS(config)# router ospf

3. Configure the OSPF router ID.

SEFOS(config-router)# router-id 10.10.2.1

4. Configure the ASBR router status.

SEFOS(config-router)# asbr router

5. Configure the OSPF interface.

SEFOS(config-router)# network 10.10.2.1 area 0.0.0.6

6. Configure the area 0.0.0.6 as an NSSA area.

SEFOS(config-router)# area 0.0.0.6 nssa

7. Configure the stability interval for the NSSA area 0.0.0.6 as 120 seconds.

SEFOS(config-router)# area 0.0.0.6 stability-interval 120

8. Configure the default stability interval for the NSSA area 0.0.0.6.

SEFOS(config-router)# no area 0.0.0.6 stability-interval

**Note** – The default value for stability-interval is 40 seconds and is configured using the command no area area-id stability-interval.

# ▼ Configure the ABR Type

This procedure sets the ABR type as either standard, Cisco, or IBM.

1. Enter Global Configuration mode in SEFOS1.

```
SEFOS# configure terminal
```

2. Enable OSPF globally in the switch SEFOS1.

SEFOS(config)# router ospf

3. Configure the OSPF router ID.

SEFOS(config-router)# router-id 10.10.2.1

4. Enable OSPF over the VLAN interface and associate the interface with an OSPF area.

SEFOS(config-router)# **network 10.4.0.1 area 0.0.0.0** SEFOS(config-router)# **network 10.10.2.1 area 0.0.0.6** 

5. Configure the ABR type as Cisco.

```
SEFOS(config-router) # abr-type cisco
The default value ABR type is standard.
SEFOS# show ip ospf
OSPF Router ID 10.10.2.1
Supports only single TOS(TOS0) route
ABR Type supported is Cisco ABR
It is an Area Border Router
Number of Areas in this router is 2
Area is 0.0.0.6
Number of interfaces in this area is 1
SPF algorithm executed 3 times
Area is 0.0.0.0
Number of interfaces in this area is 1
SPF algorithm executed 3 times
```

# ▼ Configure RFC 1583 Compatibility

This procedure sets the OSPF compatibility list to be compatible with RFC 1583.

1. Type.

```
SEFOS# configure terminal
SEFOS(config)# router ospf
```

2. Configure the OSPF router ID.

SEFOS(config-router)# router-id 10.10.2.1

3. Enable OSPF over the VLAN interface and associate the interface with an OSPF area.

SEFOS(config-router)# **network 10.4.0.1 area 0.0.0.0** SEFOS(config-router)# **network 10.10.2.1 area 0.0.0.6** 

4. Configure RFC 1583 compatibility.

SEFOS(config-router)# compatible rfc1583

- ▼ Disable RFC 1583 Compatibility
  - Type.

SEFOS(config-router)# no compatible rfc1583

# Configuring the Generation of a Default External Route and Redistribution Configuration

These sections explain how to configure the generation of a default external route and redistribution configuration.

- "Generation of a Default External Route and Redistribution Configuration Topology Example" on page 63
- "Configure the Generation of a Default External Route" on page 63
- "Disable Generation of a Default External Route" on page 64
- "Configure the Redistribution Configuration" on page 64
- "Delete the Information Applied to the Routes Learned From RTM" on page 65
- "Configure SEFOS1" on page 65
- "Configure SEFOS2" on page 66

- "Configure SEFOS1" on page 68
- "Test SEFOS1" on page 68
- "Configure the Neighbor" on page 71
- "Delete the Configured Neighbor" on page 72

# Generation of a Default External Route and Redistribution Configuration Topology Example

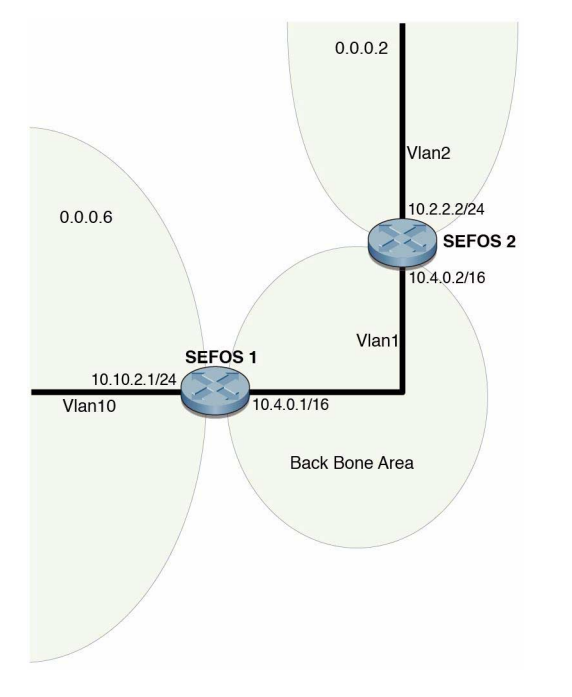

You must configure SEFOS1 and SEFOS2 before configuring OSPF. See "Configuration Guidelines" on page 7 for more information.

# Configure the Generation of a Default External Route

This procedure enables the generation of a default external route into the OSPF routing domain and other parameters related to that area. See "Generation of a Default External Route and Redistribution Configuration Topology Example" on page 63 for the topology for this procedure.

#### 1. Type.

SEFOS# configure terminal
SEFOS(config)# router ospf

2. Configure the OSPF router ID.

SEFOS(config-router)# router-id 10.10.2.1

3. Enable OSPF over the VLAN interface and associate the interface with an OSPF area.

SEFOS(config-router)# network 10.4.0.1 area 0.0.0.0 SEFOS(config-router)# network 10.10.2.1 area 0.0.0.6

4. Configure the ASBR router status.

SEFOS(config-router)# asbr outer

5. Configure the generation of a default external route.

```
SEFOS(config-router)# default-information originate always metric
40
```

#### ▼ Disable Generation of a Default External Route

• Type.

SEFOS(config-router)# no default-information originate always

#### ▼ Configure the Redistribution Configuration

This procedure configures the information to be applied to routes learned from the RTM.

1. Type.

```
SEFOS# configure terminal
SEFOS(config)# router ospf
```
2. Configure the OSPF router ID.

SEFOS(config-router)# router-id 10.10.2.1

3. Configure the ASBR router.

SEFOS(config-router)# asbr outer

4. Configure the redistribution of static routes.

SEFOS(config-router)# redistribute static

5. Configure the redistribution configuration.

SEFOS(config-router) # redist-config 20.0.0.0 255.0.0.0 metric-value 100 metric-type asExttype1 tag 10

- ▼ Delete the Information Applied to the Routes Learned From RTM
  - Type.

SEFOS(config-router)# no redist-config 20.0.0.0 255.0.0.0

## ▼ Configure SEFOS1

1. Type.

SEFOS# configure terminal SEFOS(config)# router ospf

2. Configure the OSPF router ID.

SEFOS(config-router)# router-id 10.10.2.1

3. Enable OSPF over the VLAN interface and associate the interface with an OSPF area.

SEFOS(config-router)# network 10.4.0.1 area 0.0.0.0
SEFOS(config-router)# network 10.10.2.1 area 0.0.0.6

4. Configure the ASBR router.

SEFOS(config-router)# asbr router

5. Configure the generation of a default external route.

```
SEFOS(config-router)# default-information originate always metric
40
```

6. Exit Router Configuration mode.

```
SEFOS(config-router)# end
SEFOS#
```

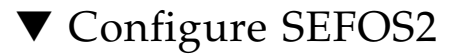

1. Configure the generation of a default external network.

a. Type.

```
SEFOS# configure terminal
SEFOS(config)# router ospf
```

b. Configure the OSPF router ID.

SEFOS(config-router)# router-id 10.4.0.2

c. Enable OSPF over the VLAN interface and associate the interface with an OSPF area.

```
SEFOS(config-router)# network 10.4.0.2 area 0.0.0.0
SEFOS(config-router)# network 10.2.2.2 area 0.0.0.2
```

d. Configure area 0.0.0.2 as an NSSA area.

```
SEFOS(config)# area 0.0.0.2 nssa
```

e. Exit Router Configuration mode.

```
SEFOS(config-router)# end
SEFOS#
```

#### 2. Examine the results.

Type 5 External LSA must be generated for the default route.

#### 3. Examine the configuration details in SEFOS2.

The route entry for the default route must exist.

| SEFOS# show ip ospf re     | ute                                     |   |  |  |  |
|----------------------------|-----------------------------------------|---|--|--|--|
| OSPF Process Routing Table |                                         |   |  |  |  |
| Dest/Mask                  | TOS NextHop/Interface Cost Rt.Type Area | L |  |  |  |
|                            | /                                       | - |  |  |  |
| 0.0.0/0.0.0.0              | 0 10.4.0.1/vlan1 40 Type2Ext 0.0.0.0    | ) |  |  |  |

```
      10.2.2.0/255.255.255.0
      0
      0.0.0.0/vlan2
      1
      IntraArea

      0.0.0.2
      10.4.0.0/255.255.0.0
      0
      0.0.0.0/vlan1
      1
      IntraArea

      0.0.0.0
      10.10.0.0/255.255.0.0
      0
      10.4.0.1/vlan1
      2
      InterArea

      0.0.0.0
      0
      10.4.0.1/vlan1
      2
      InterArea
```

## ▼ Configure SEFOS1

1. Disable generation of a default external route.

```
SEFOS# configure terminal
SEFOS(config)# router ospf
SEFOS(config-router)# no default-information originate always
SEFOS(config-router)# end
SEFOS#
```

#### 2. Examine the results.

Type 5 External LSA for the default route must be flushed.

```
SEFOS# show ip ospf database external
OSPF Router with ID (10.10.2.1)
```

3. In SEFOS2, observe that the route entry for the default route has been deleted.

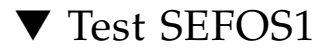

1. Test the redistribution configuration.

a. Type.

```
SEFOS# configure terminal
SEFOS(config)# router ospf
```

b. Configure redistribution of the static route's redistribution configuration.

SEFOS(config-router)# redistribute static

c. Configure the redistribution configuration.

```
SEFOS(config-router)# redist-config 20.0.0.0 255.0.0.0
metric-value 100 metric-type asExttype1 tag 10
SEFOS(config-router)# exit
```

d. Add a static route for the 20.0.0/8 network.

```
SEFOS(config)# ip route 20.0.0.0 255.0.0.0 10.4.0.2
SEFOS(config)# end
SEFOS#
```

#### e. Examine the configuration details.

An external LSA is generated for 20.0.0.0 with metric as 100, metric type as asExtType1 and tag as 10.

| SEFOS# show ip ospf                                        | database external       |  |  |  |  |  |
|------------------------------------------------------------|-------------------------|--|--|--|--|--|
| OSPF Router with ID (10.10.2.1)<br>AS External Link States |                         |  |  |  |  |  |
| LS age :                                                   | 600                     |  |  |  |  |  |
| Options :                                                  | (No ToS Capability, DC) |  |  |  |  |  |
| LS Type :                                                  | AS External Link        |  |  |  |  |  |
| Link State ID :                                            | 20.0.0.0                |  |  |  |  |  |
| Advertising Router :                                       | 10.10.2.1               |  |  |  |  |  |
| LS Seq Number :                                            | 0x8000001               |  |  |  |  |  |
| Checksum :                                                 | 0xf6b2                  |  |  |  |  |  |
| Length :                                                   | 36                      |  |  |  |  |  |
| Network Mask :                                             | 255.0.0.0               |  |  |  |  |  |
| Metric Type :                                              | 0x0                     |  |  |  |  |  |
| Metric :                                                   | 100                     |  |  |  |  |  |
| Forward Address :                                          | 10.4.0.2                |  |  |  |  |  |
| Externel Route Tag :                                       | : 10                    |  |  |  |  |  |

2. In SEFOS2, examine the external route 20.0.0.0/8 with metric as 101.

```
      SEFOS# show ip ospf route

      OSPF Process Routing Table

      Dest/Mask
      TOS NextHop/Interface Cost Rt.Type Area

      -------
      -----/-----

      10.2.2.0/255.255.255.0
      0
      0.0.0.0/vlan2
      1

      10.2.2.0/255.255.255.0
      0
      0.0.0.0/vlan2
      1
      IntraArea

      0.0.0.2
      0
      0.0.0.0/vlan1
      1
      IntraArea

      0.0.0.0
      0
      10.4.0.1/vlan1
      2
      InterArea

      0.0.0.0
      0
      10.4.0.2/vlan1
      101
      Type1Ext

      0.0.0.0
      0
      10.4.0.2/vlan1
      101
      Type1Ext
```

3. In SEFOS1, test no redist-config.

```
SEFOS# configure terminal
SEFOS(config)# router ospf
```

4. In SEFOS1, configure the switch to have no redistribution configuration.

```
SEFOS(config-router)# no redist-config 20.0.0.0 255.0.0.0
SEFOS(config-router)# end
SEFOS#
```

#### 5. In SEFOS1, examine the configuration details.

The external LSA generated for 20.0.0.0 with metric as 100, metric type as asExtType1, and tag as 10, is flushed. A new external LSA is generated with the default redistribution configuration.

```
SEFOS# show ip ospf database external
OSPF Router with ID (10.10.2.1)
              AS External Link States
               _____
               : 0
LS age
              : (No ToS Capability, DC)
Options
LS Type
LS Type : AS External Link
Link State ID : 20.0.00
Advertising Router : 10.10.2.1
LS Seq Number : 0x8000002
Checksum
                : 0x3c50
Length
               : 36
```

| Network Mask       | : | 255.0.0.0 |
|--------------------|---|-----------|
| Metric Type        | : | 0x80      |
| Metric             | : | 10        |
| Forward Address    | : | 10.4.0.2  |
| Externel Route Tag | : | 0         |

## Configure the Neighbor

This procedure specifies an NBMA neighbor router and its priority.

1. Type.

SEFOS# configure terminal SEFOS(config)# router ospf

2. Configure the OSPF router ID.

```
SEFOS(config-router)# router-id 10.10.2.1
```

3. Configure the OSPF interface.

```
SEFOS(config-router)# network 10.4.0.1 area 0.0.0.0
SEFOS(config-router)# network 10.10.2.1 area 0.0.0.6
```

4. Exit Router Configuration mode.

SEFOS(config)# exit

5. Enter Interface Configuration mode.

SEFOS(config)# interface vlan 1

6. Configure the network type as NBMA.

SEFOS(config-if)# ip ospf network non-broadcast

7. Configure the neighbor with priority.

```
SEFOS(config-if)# exit
SEFOS(config)# router ospf
SEFOS(config-router)# neighbor 10.4.0.2 priority 10
```

8. Configure the neighbor with default priority.

SEFOS(config-router)# no neighbor 10.4.0.2 priority 10

## Delete the Configured Neighbor

• Type.

SEFOS(config-router)# no neighbor 10.4.0.2

# Configuring Virtual Links and Route Configuration

These sections explain how to configure virtual links and route configuration.

- "Virtual Link and Route Summarization Topology Example" on page 73
- "Configure the Virtual Link" on page 73
- "Delete the Virtual Link" on page 74
- "Configure the Area Range" on page 74
- "Delete the Route Summarization Information" on page 75
- "Configure SEFOS1" on page 75
- "Configure SEFOS4" on page 75
- "Configure SEFOS5" on page 76
- "Configure SEFOS6" on page 77
- "Configure SEFOS8" on page 77
- "Examine the Route Information and Virtual Links in SEFOS1" on page 78
- "Examine the Virtual Link in SEFOS5" on page 79
- "Examine the Virtual Link in SEFOS6" on page 79
- "Examine the Route Available to Reach ABR SEFOS1" on page 79

Virtual Link and Route Summarization Topology Example

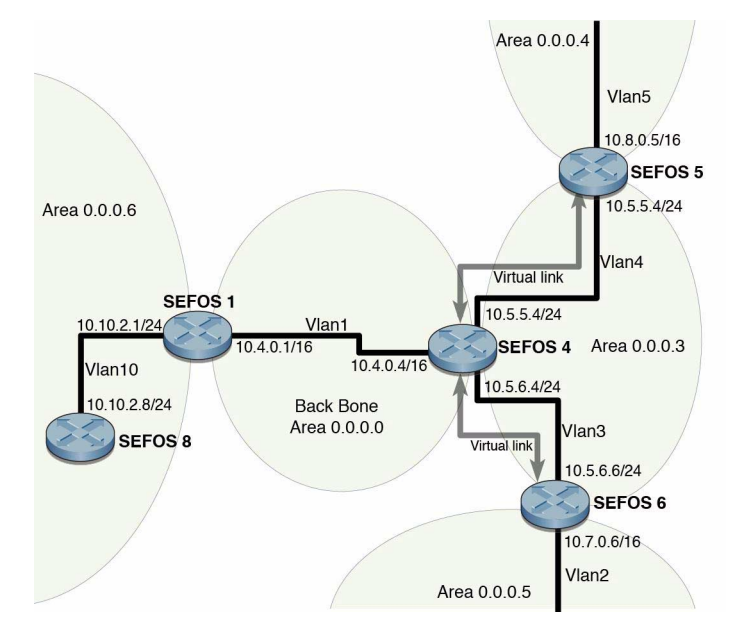

## ▼ Configure the Virtual Link

This procedure defines an OSPF virtual link and its related parameters.

1. Type.

SEFOS# configure terminal SEFOS(config)# router ospf

2. Configure the OSPF router ID.

SEFOS(config-router)# router-id 10.10.2.1

3. Configure the OSPF interface.

```
SEFOS(config-router)# network 10.4.0.1 area 0.0.0.0
SEFOS(config-router)# network 10.10.2.1 area 0.0.0.6
```

4. Configure the virtual link.

```
SEFOS(config-router)# area 0.0.0.6 virtual-link 20.0.0.1
authentication message-digest hello-interval 100
retransmit-interval 100 transmit-delay 50 dead-interval 200
authentication-key asdf
```

## ▼ Delete the Virtual Link

The no form of the command removes an OSPF virtual link.

• Type.

```
SEFOS(config-router)# no area 0.0.0.6 virtual-link 20.0.0.1
```

## ▼ Configure the Area Range

Area range is configured to consolidate and summarize routes at an area boundary.

1. Type.

```
SEFOS# configure terminal
SEFOS(config)# router ospf
```

2. Configure the OSPF router ID.

SEFOS(config-router)# router-id 10.10.2.1

#### 3. Configure the OSPF interface.

SEFOS(config-router)# network 10.4.0.1 area 0.0.0.0 SEFOS(config-router)# network 10.10.2.1 area 0.0.0.6

4. Configure the route summarization at an area border router.

```
SEFOS(config-router)# area 0.0.0.6 range 10.10.0.0 255.255.0.0 summary
```

## ▼ Delete the Route Summarization Information

• Type.

SEFOS(config-router)# no area 0.0.0.6 range 10.10.0.0 255.255.0.0

## ▼ Configure SEFOS1

1. Type.

SEFOS# configure terminal SEFOS(config)# router ospf

2. Configure the OSPF router ID.

SEFOS(config-router)# router-id 10.10.2.1

3. Enable OSPF over the VLAN interface and associate the interface with an OSPF area.

```
SEFOS(config-router)# network 10.4.0.1 area 0.0.0.0
SEFOS(config-router)# network 10.10.2.1 area 0.0.0.6
```

4. Configure the route summarization at an area border router.

```
SEFOS(config-router)#
area 0.0.0.6 range 10.10.0.0 255.255.0.0
summary
```

5. Exit Router Configuration mode.

SEFOS(config-router)# end

## ▼ Configure SEFOS4

1. Type.

```
SEFOS# configure terminal
SEFOS(config)# router ospf
```

2. Configure the OSPF router ID.

```
SEFOS(config-router)# router-id 10.4.0.4
```

3. Enable OSPF over the VLAN interface and associate the interface with an OSPF area.

SEFOS(config-router)# network 10.4.0.4 area 0.0.0.0 SEFOS(config-router)# network 10.5.6.4 area 0.0.0.3 SEFOS(config-router)# network 10.5.5.4 area 0.0.0.3

4. Configure the virtual link for backbone connectivity.

```
SEFOS(config-router)# area 0.0.0.3 virtual-link 10.7.0.6
SEFOS(config-router)# area 0.0.0.3 virtual-link 10.8.0.5
```

5. Exit Router Configuration mode.

SEFOS(config-router)# end

## ▼ Configure SEFOS5

1. Type.

```
SEFOS# configure terminal
SEFOS(config)# router ospf
```

2. Configure the OSPF router ID.

SEFOS(config-router)# router-id 10.8.0.5

3. Enable OSPF over the VLAN interface and associate the interface with an OSPF area.

```
SEFOS(config-router)# network 10.8.0.5 area 0.0.0.4
SEFOS(config-router)# network 10.5.5.5 area 0.0.0.3
```

4. Configure a virtual link for backbone connectivity.

```
SEFOS(config-router)# area 0.0.0.3 virtual-link 10.4.0.4
```

5. Exit Router Configuration mode.

```
SEFOS(config-router)# end
```

## ▼ Configure SEFOS6

1. Type.

```
SEFOS# configure terminal
SEFOS(config)# router ospf
```

2. Configure the OSPF router ID.

SEFOS(config-router)# router-id 10.7.0.6

3. Enable OSPF over the VLAN interface and associate the interface with an OSPF area.

```
SEFOS(config-router)# network 10.7.0.6 area 0.0.0.4
SEFOS(config-router)# network 10.5.6.6 area 0.0.0.3
```

4. Configure the virtual link for backbone connectivity.

```
SEFOS(config-router)# area 0.0.0.3 virtual-link 10.4.0.4
```

5. Exit Router Configuration mode.

SEFOS(config-router)# end

## ▼ Configure SEFOS8

1. Type.

```
SEFOS# configure terminal
SEFOS(config)# router ospf
```

2. Configure the OSPF router ID.

```
SEFOS(config-router)# router-id 10.10.1.8
```

3. Enable OSPF over the VLAN interface and associate the interface with an OSPF area.

SEFOS(config-router)# network 10.10.1.8 area 0.0.0.6 SEFOS(config-router)# network 10.10.2.8 area 0.0.0.6

4. Exit Configuration mode.

```
SEFOS(config-router)# end
```

## ▼ Examine the Route Information and Virtual Links in SEFOS1

1. Examine the route summarization information in SEFOS1.

| SEFOS# show ip ospf area-range                              |           |                    |          |     |  |
|-------------------------------------------------------------|-----------|--------------------|----------|-----|--|
| Display of Summary addresses for Type3 and Translated Type5 |           |                    |          |     |  |
| OSPF Summary Address Configuration Information              |           |                    |          |     |  |
| Network                                                     | Mask      | LSAType Area       | Effect   | Tag |  |
|                                                             |           |                    |          |     |  |
| 10.10.0.0<br>150746304                                      | 255.255.0 | .0 Summary 0.0.0.6 | Advertis | e   |  |

2. Examine the virtual link and the status of the link in SEFOS4.

```
SEFOS# show ip ospf virtual-links
Virtual Link to router 10.7.0.6, Interface State is POINT_TO_POINT
Transit Area 0.0.0.3
Transmit Delay is 1 sec, Neighbor State FULL
Timer intervals configured, Hello 10, Dead 60, Retransmit 5
Virtual Link to router 10.8.0.5, Interface State is POINT_TO_POINT
Transit Area 0.0.0.3
Transmit Delay is 1 sec, Neighbor State FULL
Timer intervals configured, Hello 10, Dead 60, Retransmit 5
```

## ▼ Examine the Virtual Link in SEFOS5

• Type.

```
SEFOS# show ip ospf virtual-links
Virtual Link to router 10.4.0.4, Interface State is POINT_TO_POINT
Transit Area 0.0.0.3
Transmit Delay is 1 sec, Neighbor State FULL
Timer intervals configured, Hello 10, Dead 60, Retransmit 5
```

### ▼ Examine the Virtual Link in SEFOS6

• Type.

SEFOS# show ip ospf virtual-links
Virtual Link to router 10.4.0.4, Interface State is POINT\_TO\_POINT
Transit Area 0.0.0.3
Transmit Delay is 1 sec, Neighbor State FULL
Timer intervals configured, Hello 10, Dead 60, Retransmit 5

## ▼ Examine the Route Available to Reach ABR SEFOS1

• Type.

| SEFOS# <b>show</b> | ip o | spf bo | rder-route: | rs       |       |           |         |
|--------------------|------|--------|-------------|----------|-------|-----------|---------|
| OSPF Process       | Bor  | der Ro | uter Inform | mation   |       |           |         |
| Destination        | TOS  | 5 Type | e NextHop   |          | Cost  | Rt.Type   | Area    |
|                    |      |        |             |          |       |           |         |
| 10.4.0.4           | 0    | ABR    | 10.5.6.4    | 1        |       | intraArea | 0.0.0.3 |
| 10.8.0.5           | 0    | ABR    | 10.5.6.4    | 2        |       | intraArea | 0.0.0.3 |
| 10.10.2.1          | 0    | ABR    | 255.255     | .255.255 | 00.0. | 0.0       |         |